## Онлайн перерегистрация транспортных средств

## в мобильном банкинге RSK24

Услугой "Онлайн перерегистрация транспортных средств" можно пользоваться:

- пользователям мобильного банкинга RSK24
- при наличии у продавца и покупателя облачной электронной подписи;
- при отсутствии штрафа, ареста, залога транспортного средства;
- при наличии технического осмотра транспортного средства в ГУ «УНАА», не позднее 30 календарных дней до перерегистрации

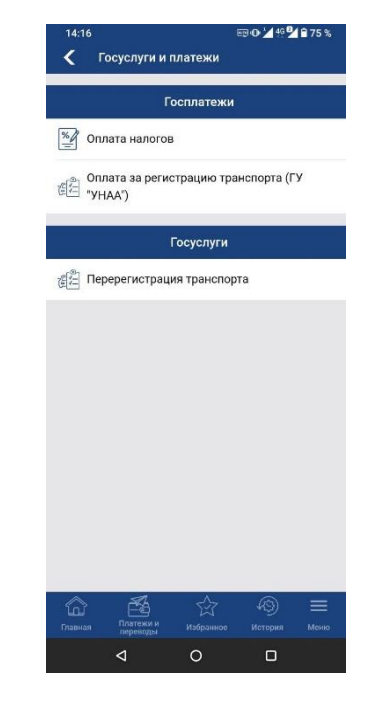

В мобильном банкинге RSK24 услуга "Онлайн

перерегистрация транспортных средств" находится в разделе Госуслуги и платежи, в подразделе Госуслуги.

| 14 | 1:21                     | ::!!! LTE                    |
|----|--------------------------|------------------------------|
| ×  | Перерегистра             | ция транспорта               |
|    |                          |                              |
|    |                          |                              |
|    |                          |                              |
|    |                          |                              |
|    |                          |                              |
|    | _                        |                              |
|    | Вним                     | мание!                       |
|    | услуги необ:<br>процедур | кодимо пройти<br>у удаленной |
|    | идентифик                | ации по фото.                |
|    | Отмена                   | ок                           |
|    |                          |                              |
|    |                          |                              |
|    |                          |                              |
|    |                          |                              |
|    |                          |                              |
|    | Платежни                 | \$ 49 1                      |
|    | переводы И               | апранное История М           |

При переходе по данной услуге, пользователю необходимо пройти FaceID верификацию и сфотографировать себя.

После прохождения FaceID, перед клиентом появляется окно, с выбором роли.

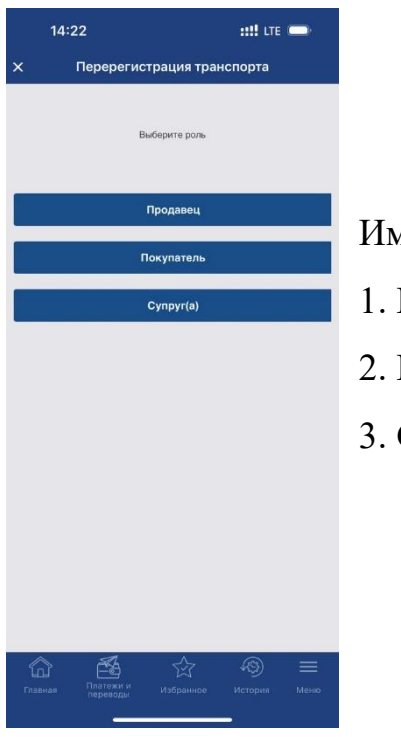

Имеется три роли:

- 1. Продавец
- 2. Покупатель
- 3. Супруг(а)

| 14·17 En 1/46 8/275 a                    | 14·17 🗔 🔤 🗗 14 6 🖬 2.75 %                                                            | 14:20 🗐 👘 🖓 🖨 75 %                                    | 14-21 🗔 🔤 🗗 1440 <b>9</b> 4 8-75 %                   |
|------------------------------------------|--------------------------------------------------------------------------------------|-------------------------------------------------------|------------------------------------------------------|
|                                          |                                                                                      |                                                       |                                                      |
| Х Перерегистрация транспорта             | Х Перерегистрация транспорта                                                         | Х перерегистрация транспорта                          | Х Перерегистрация транспорта                         |
| Список ТС О владельце Заявки             | Список ТС Овладельце Заявки                                                          | Список ТС О владельце Заявки                          | владельце Заявки                                     |
| Номер VID Марка Модель                   | ИНН 12609198300891                                                                   | Номер Марка Модель Сумма Статус заяв                  | з Модель Сумма Статус заявки ИНН покупателя          |
| 01KG578AAC 1900476180823 TOYOTA 4RUNNER  | Фамилия Даузова                                                                      | Ожидает<br>01KG578AAC TOYOTA 4RUNNER 2500000 супруга/ | Ожидает<br>А 4RUNNER 2500000 супруга/ 12506199400715 |
|                                          | Имя Фарида                                                                           | супруги                                               | супруги                                              |
|                                          | Отчество Фархадовна                                                                  |                                                       |                                                      |
|                                          | Дата рождения 26-09-1983                                                             |                                                       |                                                      |
|                                          | Пол Ж                                                                                |                                                       |                                                      |
|                                          | Адрес Кыргызская Республика, г. Бишкек,<br>Свердловский р-н, улица Хивинская, дом 39 |                                                       |                                                      |
|                                          | Гражданское Разведен(а)<br>состояние                                                 |                                                       |                                                      |
|                                          | Серия паспорта ID                                                                    |                                                       |                                                      |
|                                          | Номер паспорта 0234312                                                               |                                                       |                                                      |
|                                          | Дата выдачи 11-09-2017                                                               |                                                       |                                                      |
|                                          | Орган выдачи ОПВВР СВЕРДЛОВСКОГО Р-НА                                                |                                                       |                                                      |
|                                          |                                                                                      |                                                       |                                                      |
|                                          |                                                                                      |                                                       |                                                      |
|                                          |                                                                                      |                                                       |                                                      |
|                                          |                                                                                      |                                                       |                                                      |
|                                          |                                                                                      |                                                       |                                                      |
| Главная Платежи и Избранное История Меню | Ставная Платежии Избранное История Меню                                              | Главная Платежи и Избранное История Меню              | Платежи и Избранное История Меню                     |
|                                          |                                                                                      | 4 0 🗆                                                 |                                                      |

**Роль продавец:** После нажатия кнопки продавец, выходят вкладки «Список TC», «О владельце», «Заявки».

Продавец выбирает из списка транспортное средство, зарегистрированное на него и которое он хочет продать.

Примечание: При наличии ареста, штрафа, залога и без технического осмотра ГУ «УНАА» процесс перерегистрации прекращается.

После нажатия на выбранное ТС выходит страница «Информация о ТС»

Х Перерегистрация транспорта

В это время Приложение RSK24 запрашивает проверку на угон, на наличие штрафа, ареста и на прохождение технического осмотра, выбранного на продажу TC в системе ГУ «УНАА».

После получения ответа об отсутствии ограничении на данное TC в системе ГУ «УНАА», продавец вводит ИНН покупателя, мобильный номер покупателя, сумма сделки и прикрепляет квитанцию об оплате налогов.

| Номер кузова                                                                                                    | ITEBI 114083800126                                                                                  | 4                                 |                                                                                                    |
|----------------------------------------------------------------------------------------------------|----------------------------------------------------------------------------------------------------|-----------------------------------|----------------------------------------------------------------------------------------------------|
|                                                                                                    | 012001400000120                                                                                     |                                   |                                                                                                    |
| VIN                                                                                                    | JTEBU14R83800126                                                                                    | 4                                 |                                                                                                    |
| Вид кузова                                                                                                    | универсал                                                                                           |                                   |                                                                                                    |
| Марка                                                                                                    | τογοτα                                                                                              |                                   |                                                                                                    |
| Модель                                                                                                    | 4RUNNER                                                                                             |                                   |                                                                                                    |
| Год выпуска                                                                                                    | 2003                                                                                                |                                   |                                                                                                    |
| Привод                                                                                                    | полноприводный                                                                                      |                                   |                                                                                                    |
| Расположение руля                                                                                                    | левый                                                                                               |                                   |                                                                                                    |
| Номер двигателя                                                                                                    | 1GR0012259                                                                                          |                                   |                                                                                                    |
| Объем двигателя                                                                                                    | 3955                                                                                                |                                   |                                                                                                    |
| Вид двигателя                                                                                                    | бензин                                                                                              |                                   |                                                                                                    |
| Цвет                                                                                                    | серебристый                                                                                         |                                   |                                                                                                    |
| ИНН супруга/супруги                                                                                                    | 20604198300406                                                                                      |                                   |                                                                                                    |
| Дата осмотра                                                                                                    | 2023-09-12 15:58:37                                                                                 |                                   |                                                                                                    |
| ИНН покупателя:                                                                                                    |                                                                                                    |                                   |                                                                                                    |
| Мобильный номер покупателя:                                                                                                    |                                                                                                    |                                   |                                                                                                    |
|                                                                                                    |                                                                                                    |                                   |                                                                                                    |
| Сумма сделки:                                                                                                    | 0                                                                                                   |                                   |                                                                                                    |
| Главная переводы                                                                                                    |                                                                                                    |                                   |                                                                                                    |
| Φ                                                                                                    | 0                                                                                                   |                                   |                                                                                                    |
|                                                                                                    |                                                                                                    |                                   |                                                                                                    |
| 19:57                                                                                                    |                                                                                                    | :::!                              | LTE 🖵                                                                                                    |
|                                                                                                    |                                                                                                    |                                   |                                                                                                    |
| с Перерег                                                                                                    | истрация тран                                                                                       | спорт                             | a                                                                                                    |
| < Nepeper                                                                                                    | истрация тран                                                                                       | спорт                             | 3                                                                                                    |
| < Перерег<br>Входящие заявн                                                                                                    | истрация тран<br>«и на ПТС                                                                          | спорт                             | a                                                                                                    |
| < Перерег<br>Входящие заявн<br>Номер Марж                                                                                                    | истрация тран<br>ки на ПТС<br>ка Модель С                                                           | спорт                             | а<br>Статус заявн                                                                                                    |
| Кодящие заявн<br>Номер Марк<br>откооозали LAND<br>ROVE                                                                                                    | истрация тран<br>ки на ПТС<br>ка Модель С<br>в ROVER 11                                             | спорт                             | а<br>Статус заяви<br>Ожидает<br>отлаты                                                                                                    |
| < перерег<br>Входящие заявн<br>Номер Марк<br>откоозали LAND<br>ROVE<br>откоозали Соче                                                                                                    | си на ПТС<br>си на ПТС<br>са Модель С<br>в ROVER 12<br>та «ROVNER 22                                | спорт<br>Тумма<br>200<br>300000   | Статус заяви<br>Ожидает<br>Ожидает<br>Ожидает<br>вышото<br>вышото                                                                                                    |
| С Перерег<br>Входящие заяви<br>Номер Маре<br>откооталь Пере<br>откооталь Сочо                                                                                                    | истрация тран<br>ки на ПТС<br>в Модель с<br>в Rover 12<br>та «Rover 22                              | спорта<br>хумма<br>200            | а<br>Статус заявия<br>Охиздает<br>оплаты<br>Ожидает<br>вашего<br>подтеержден                                                                                                    |
| < Перерег<br>Входящие заяви<br>номер Маре<br>откоордам Роус<br>откоотрала точо                                                                                                    | ки на ПТС<br>ки на ПТС<br>ка Модель<br>к Rover 13<br>та «Runner 24                                  | спорт<br><sup>сумика</sup><br>200 | а<br>Статус заявы<br>Ожидаот<br>оплаты<br>ожидаот<br>вашего<br>подтержден                                                                                                    |
| < Перерег<br>Входящие заяви<br>номер Маре<br>откоогдали Сайо<br>втородали Сайо<br>второда второда<br>второда второда<br>второда второда<br>второда второда<br>второда<br>второда | ки на ПТС<br>ки на ПТС<br>в <u>Ropens</u> C<br>R ROVER 12<br>ТА 4RUNNER 22                          | спорт<br><sup>7умма</sup><br>200  | а<br>Статус заяви<br>Ожидает<br>сплаты<br>Одинодет<br>вашего<br>подтвержден                                                                                                    |
| < Перерег<br>Входящие заяви<br>номер Мар-<br>откоозалы LAND<br>ROVE<br>откоозалы LAND<br>ROVE<br>откоозалы Тоуо<br>Р                                                                                                    | ки на ПТС<br>ки на ПТС<br>в Мараль С<br>R ROVER 12<br>ТА 4RUNNER 22<br>Заявление                    | спорт:<br>тумма<br>200            | а<br>Статус запен<br>Окудаст<br>Окудаст<br>Покудаст<br>Покудаст<br>Покудаст<br>Покудаст<br>Покудаст<br>Покудаст<br>Покудаст<br>Покудаст<br>Покудаст<br>Покудаст<br>Покудаст<br>Покудаст<br>Покудаст<br>Покудаст<br>Покудаст<br>Покуда<br>Покуда<br>Покуд<br>Покуда<br>Покуда<br>Покуда<br>Покуда<br>Покуда<br>Покуда<br>Покуда<br>Поко |
| < Перерег<br>Входящие заяви<br>номер Мар-<br>откоотдали Цано<br>Роус<br>откоотдали Цано<br>Роус<br>откоотдали Соус<br>Скачать<br>Скачать                                                                                                    | истрация тран<br>ки на ПТС<br>в Модель С<br>п Ариллея 2<br>заявление<br>договор                     | спорт.<br>тумма<br>200            | статус запия<br>Окудает<br>Бишего<br>подтвержден                                                                                                    |
| < Перерег<br>Входящие заяви<br>номер Мар-<br>откоозалы LAND<br>откоозалы LAND<br>откоозалы LAND<br>Скачать<br>Скачать                                                                                                    | ки на ПТС<br>ки на ПТС<br>в Макле с<br>почен 12<br>та 4ялилея 23<br>заявление<br>договор            | спорт.<br>тулама<br>200           | а<br>Статус заяны<br>Окудаат<br>окудаат<br>окудаат<br>окудаат<br>окудаат<br>окудаат                                                                                                    |
| < Перерег<br>Входящие заяви<br>ножер Мар-<br>отксотрана LAND<br>отксотрана LAND<br>отксотрана Точо<br>Р.<br>Скачать<br>Подписа                                                                                                    | истрация тран<br>ки на ПТС<br>па Модель с<br>па Модель 12<br>та 480,8828 21<br>заявление<br>договор | спорт.<br>Хумма<br>200            | а<br>Статус заява<br>Олината<br>Олината<br>Покодаот<br>Малтеридон                                                                                                    |
| < Перерег<br>Входящие заяви<br>номер Мар-<br>откоозалы LAND<br>откоозалы LAND<br>откоозалы LAND<br>откоозалы LAND<br>откоозалы LAND<br>Скачать<br>Скачать<br>Подписа                                                                                                    | истрация тран<br>ки на ПТС<br>па Модель с<br>п Модель 12<br>заявление<br>договор<br>ть              | CTOPT-                            | а<br>Статус запез<br>Олуната<br>Олуната<br>Покодаот<br>водиот<br>водиот<br>ста<br>водиот<br>водиот<br>водиото<br>води<br>води<br>водиот<br>води<br>води<br>води<br>води<br>води<br>води<br>води<br>води                                                                                                    |
| < Перерег<br>Входящие заяви<br>ножер Мар-<br>откоозали LAND<br>откоозали LAND<br>откоозали LAND<br>Скачать<br>Скачать<br>Подписа                                                                                                    | истрация тран<br>ки на ПТС<br>па Модель с<br>па Модель 12<br>та Фломлен 22<br>заявление<br>договор  | спорт                             | а<br>Статуе зален<br>Основнот<br>Основнот<br>Рекилер<br>Рекилер<br>Согать<br>Рекилер<br>Рекилер<br>Согато<br>Рекилер<br>Рекилер                                                                                                    |
| < Перерег<br>Входящие заяви<br>откоозалы LAND<br>откоозалы LAND<br>откоозалы LAND<br>Скачать<br>Скачать<br>Подписа                                                                                                    | истрация тран<br>ки на ПТС<br>а Модель с<br>п Подель 12<br>та Фюллен 22<br>заявление<br>договор     | спорт                             | а<br>Статуе залон<br>Основают<br>Основают<br>опаствориден<br>Жаторидан                                                                                                    |
| < Перерег<br>Входящие заяви<br>откоозалы Land<br>откоозалы Land<br>откоозалы Слуо<br>Р<br>Скачать<br>Скачать<br>Подписа                                                                                                    | истрация тран<br>ки на ПТС<br>а Модель с<br>п ПАОСЕТ 13<br>та ФЮЛКЕТ 25<br>заявление<br>договор     | спорт                             | а<br>Статуе заявые<br>Сонация<br>Сонация<br>Вышее<br>Податеридан<br>Ка                                                                                                    |

| Список                                                                                                    | (TC    | О вла                                                                                                    | дель                                                                                                    | ыце                                                                                                    | Заявк                                                                                                    | И              |
|----------------------------------------------------------------------------------------------------|--------|----------------------------------------------------------------------------------------------------|----------------------------------------------------------------------------------------------------|----------------------------------------------------------------------------------------------------|----------------------------------------------------------------------------------------------------|----------------|
| Номер                                                                                                    | p      | VID                                                                                                    |                                                                                                    | Марка                                                                                                    | Моде                                                                                                    | ль             |
| 01KG578/                                                                                                    | AAC    | 1900476180                                                                                                    | 0823                                                                                                    | TOYOTA                                                                                                    | RUNI                                                                                                    | NER            |
|                                                                                                    |        |                                                                                                    |                                                                                                    |                                                                                                    |                                                                                                    |                |
|                                                                                                    |        |                                                                                                    |                                                                                                    |                                                                                                    |                                                                                                    |                |
| 仚                                                                                                    | - Carr | 3                                                                                                    | 14                                                                                                    | 2                                                                                                    | 0                                                                                                    | Ξ              |
| Парная                                                                                                    | Плат   | ана и<br>воды                                                                                                    | х<br>З                                                                                                    | ннов                                                                                                    | Ю                                                                                                    | =<br>Me        |
| адиная                                                                                                    |        | на<br>Велина<br>Воды                                                                                                    | Избра                                                                                                    | ннов                                                                                                    | История                                                                                                    | E              |
| Ко<br>Паронеали от<br>Брану Ва средни<br>ФНО Пароне –<br>Арах: в Бланго<br>Арах: в Бланго                                                                                                    |        | ZALINOVIZI<br>EMERICAN<br>Managerica<br>Interactional of<br>Managerica<br>Interactional<br>Managerica<br>Interactional<br>Managerica<br>Managerica<br>M | Избра<br>0<br>91: <u>19-19-</u><br>97: <u>19-19-</u><br>97: 19-19-<br>97: 19-19-<br>97: 19-19-<br>97: 19-19-<br>97: 19-19-<br>97: 19-19-<br>19-19-<br>97: 19-19-<br>19-19-<br>19-19 | 2<br>жилост<br>2023 16:31:41<br>20<br>20<br>20<br>20<br>20<br>20<br>20<br>20<br>20<br>20<br>20<br>20<br>20                                                                                                    |                                                                                                    | Mec<br>(D)32   |
| сороная<br>Таконая<br>Колоная<br>Нолоная<br>Колоная<br>Колона<br>Колона<br>Колоная<br>Колоная<br>Колоная<br>Колоная<br>Колоная<br>Колоная<br>Колоная<br>Колона                                                                                                    |        | 2451000222<br>Сонская и<br>Пологования<br>Пологования<br>Пологова<br>Пологова<br>Пологования<br>Пологования<br>Пологования<br>По                                            | er: 19-04.<br>O<br>ar: 19-04.<br>Theorem (Accessing<br>3<br>3<br>theorem, Accessing)                                                                                                    | 22 нейсее<br>2023 Нейсее<br>2029 нейсее<br>2029 нейсее<br>2020 нейсее<br>2020 не                                                                                                    |                                                                                                    | Me             |
| ЗАН<br>Паконеант областия<br>Паконеант областия<br>Паконеант областия<br>Вени оне с<br>Аркс : в Банахо<br>Вени оне с<br>Аркс : в Банахо<br>Вени оне с<br>Напоснаят<br>Вени оне с<br>Напоснаят<br>Вени оне с<br>Напосна<br>Напоснаят<br>Вени оне с<br>Напосна<br>Напосна<br>Напосна<br>Напосна<br>На<br>Напосна                                                                                                    |        | 2017000122<br>2017000122<br>Системов пр<br>Донносский ор<br>Донносский сораности<br>Донносский сораности<br>Донносский<br>Д                                                                                                    | VISOPE<br>VISOPE<br>O<br>Seri BAB, S<br>S<br>S<br>S<br>S<br>S<br>S<br>S<br>S<br>S<br>S<br>S<br>S<br>S<br>S<br>S<br>S<br>S<br>S                                                                                                    | NET HOLI-M_1<br>NET HOLI-M_1<br>NE                                                                                                    | Monopulation                                                                                                    | . Me           |
| SAIR<br>Anasona<br>Rasona<br>Ras                                                                                                    |        | Силинически и<br>подал<br>Силинически и<br>Долже соверание<br>Далже соверание<br>Далже соверание                                                                                                    | Madore<br>O<br>art: 89.04.<br>papatouri F:<br>art (2000g<br>art (2000g)<br>art (2000g)<br>art (200g                                                                                                    | SEI I REI-I d<br>SEI I REI-I d<br>Sei I REI-I d<br>Sei I REI-I d<br>Sei I REI-I d<br>I REI<br>Reiner<br>I Reiner<br>I Reiner<br>I Reiner                                                                                                    |                                                                                                    | (0132          |
| Image: Section 2016         Image: Section 2016           Image: Section 2016         Image: Section 2016           Image: Section 2016         Image: Section 2016 <td></td> <td>ENLINUTE<br/>ENLINUTE<br/>ENLINU</td> <td>er: 15-85-<br/>O</td> <td>2011 Initial           2011 Initial           2011 Initial<!--</td--><td></td><td>(0132</td></td> |        | ENLINUTE<br>ENLINUTE<br>ENLINU                                                                                                    | er: 15-85-<br>O                                                                                                    | 2011 Initial           2011 Initial           2011 Initial </td <td></td> <td>(0132</td>                                                                                                    |                                                                                                    | (0132          |
| LUII<br>Ransmann<br>Ransmannn<br>Ransmannn<br>Ransmann<br>Ransmannn<br>Ransmannn<br>Ransmannn<br>Ransmannn<br>Ra                                                                                                    |        | Солония и протокования и протокования<br>Даписания протокования и протокования и протокования и протокования и протокования и протокования и протокования и протокования и протокования и протокования и протокования и протокования и протокования и протокования и протокования и протокования и проток                                                                                                    | от провети на селото на селото на<br>Селото на селото на селото на селото на селото на селото на селото на селото на селото на селото на селото на с<br>Селото на селото на селото на селото на селото на селото на селото на селото на селото на селото на селото на с                                                                                                    | SEI INITA<br>INITA<br>IN |                                                                                                    | Libit22        |
| SUII NORMAN AND AND AND AND AND AND AND AND AND A                                                                                                    |        | ELEMENT I<br>I Susceed as a second as a second as a seco                                                                                                    | 967 - 89-80-5<br>900 - 900 - 900                                                                                                    | ALL INCLUS (     ALL INCLUS)     ALL INCLUS (     ALL INCLUS)     ALL INCLUS (     ALL INCLUS)     ALL INCLUS (     ALL INCLUS)     ALL INCLUS (     ALL INCLUS)     ALL INCLUS      ALL INCLUS      ALL                                                                                                    | Kettopan      Kettopan      Ketopan      Ketopan      Ketopan      Ketopan      Ketopan      Ke | 0002           |
| LIUI TAILAN TAILAN                                                                                                    |        | ИЗОНИЦИ<br>ИЗОНИЦИ<br>Полосони на на на на на на на на на на на на на                                                                                                    | In the second second se                                                                                                    | KEI HOLT of J     Keine     Keine     Kei                                                                                                    | (0)     (0)     (0)     (0)     (0)     (0)     (0)     (0)     (0)     (0)     (0)     (0)     (0)     (0)     (0)     (0)     (0)     (0)     (0)     (0)     (0)     (0)     (0)     (0)     (0)     (0)     (0)     (0)     (0)     (0)     (0)     (0)     (0)     (0)     (0)     (0)     (0)     (0)     (0)     (0)     (0)     (0)     (0)     (0)     (0)     (0)     (0)     (0)     (0)     (0)     (0)     (0)     (0)     (0)     (0)     (0)     (0)     (0)     (0)     (0)     (0)     (0)     (0)     (0)     (0)     (0)     (0)     (0)     (0)     (0)     (0)     (0)     (0)     (0)     (0)     (0)     (0)     (0)     (0)     (0)     (0)     (0)     (0)     (0)     (0)     (0)     (0)     (0)     (0)     (0)     (0)     (0)     (0)     (0)     (0)     (0)     (0)     (0)     (0)     (0)     (0)     (0)     (0)     (0)     (0)     (0)     (0)     (0)     (0)     (0)     (0)     (0)     (0)     (0)     (0)     (0)     (0)     (0)     (0)     (0)     (0)     (0)     (0)     (0)     (0)     (0)     (0)     (0)     (0)     (0)     (0)     (0)     (0)     (0)     (0)     (0)     (0)     (0)     (0)     (0)     (0)     (0)     (0)     (0)     (0)     (0)     (0)     (0)     (0)     (0)     (0)     (0)     (0)     (0)     (0)     (0)     (0)     (0)     (0)     (0)     (0)     (0)     (0)     (0)     (0)     (0)     (0)     (0)     (0)     (0)     (0)     (0)     (0)     (0)     (0)     (0)     (0)     (0)     (0)     (0)     (0)     (0)     (0)     (0)     (0)     (0)     (0)     (0)     (0)     (0)     (0)     (0)     (0)     (0)     (0)     (0)     (0)     (0)     (0)     (0)     (0)     (0)     (0)     (0)     (0)     (0)     (0)     (0)     (0)     (0)     (0)     (0)     (0)     (0)     (0)     (0)     (0)     (0)     (0)     (0)     (0)     (0)     (0)     (0)     (0)     (0)     (0)     (0)     (0)     (0)     (0)     (0)     (0)     (0)     (0)     (0)     (0)     (0)     (0)     (0)     (0)     (0)     (0)     (0)     (0)     (0)     (0)     (0)     (0)     (0)     (0)     (0)     (0)     (0)     (0)     ( | Meet<br>IBI022 |
| State         State           Transmitter         State           State         State           State         State                                                                                                    |        | и полото по по по по по по по по по по по по по                                                                                                    | избраг<br>О<br>91 (1949)<br>3<br>3<br>1 проистар<br>10<br>1 проистар<br>10<br>1<br>10<br>10<br>10<br>10<br>10<br>10<br>10<br>10<br>10<br>10<br>10<br>1                                                                                                    | M21 Instand           M22 Instand           M22 Instand           Instance           Instance                                                                                                    |                                                                                                    |                |

| <sup>14</sup> 21:16<br>\$ <sup>Φοτο</sup> Περερε | С        | un i parisi i |       | 40 24 0 74 %                    |
|--------------------------------------------------|----------|---------------|-------|---------------------------------|
| 🗸 Назад                                          | 7        | 76 из 76      |       | FG 💮                            |
| Список ТС                                        | О вл     | адельце       | Зая   | вки                             |
| Номер                                            | Марка    | Модель        | Сумма | Статус<br>заявки                |
| 01KG578AAC                                       | ΤΟΥΟΤΑ   | 4RUNNER       | 500   | Ожидает<br>вашего<br>подписания |
| Генерация з                                      | аявления |               |       |                                 |
|                                                  |          | n Mensue hu   |       |                                 |
|                                                  |          |               |       |                                 |
|                                                  |          |               |       |                                 |
|                                                  |          |               |       |                                 |
|                                                  |          |               |       |                                 |
|                                                  |          |               |       |                                 |
|                                                  |          |               |       |                                 |
|                                                  |          |               |       |                                 |
|                                                  |          |               |       |                                 |
|                                                  |          |               |       |                                 |
| 0:13                                             | P14      | 52            | 48    | 0:08                            |
| 4                                                |          | -             |       |                                 |
| $\triangleleft$                                  |          | 0             | C     |                                 |
|                                                  |          |               |       |                                 |

рантия присторник средств в написоканана средности в налики 1712/1909/98/57 Олени су Сперето Солони со Сперето Солони со Сперето Солони Солони Со

| Платевос             | Outras | KOMICCIPR |
|----------------------|--------|-----------|
| P%, 0.3%)            | 276    | 15        |
| esterno o perner. TC | 192.5  | I         |
| еский пасторт СТМ    |        | 6         |
| есний паснорт МиО    |        |           |
| 10                   | 1018   | N         |
| тный номер           |        | 6         |
| 8/60                 | . 6    | 6         |
| NRIBH AMTC           | 184    |           |
| same CTM             |        |           |
| C \$1078             |        | 6         |
| a orgeneic machini   | 184    | 10        |
| штраф                | 6      | . 6       |
|                      |        |           |

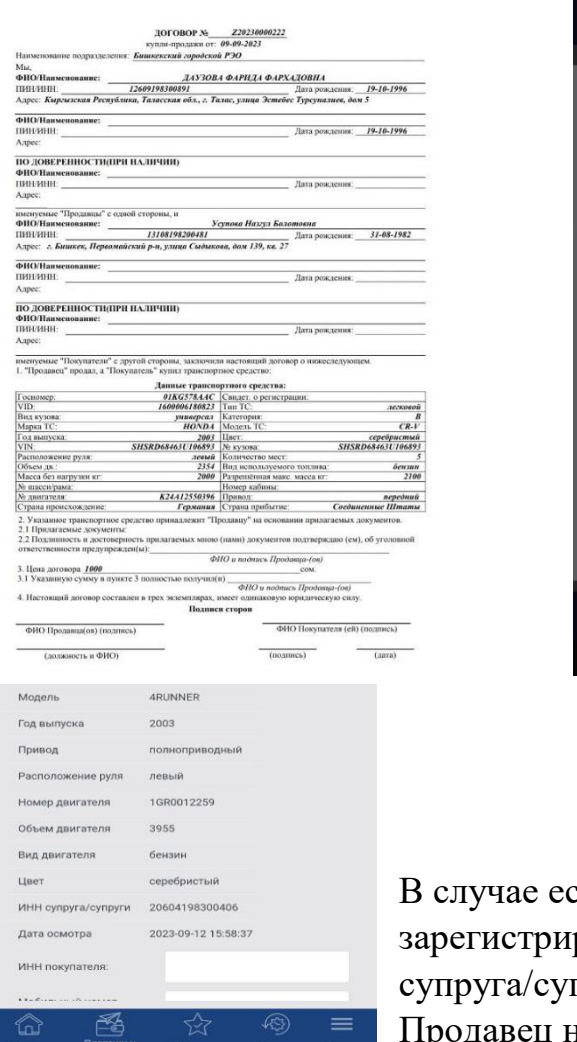

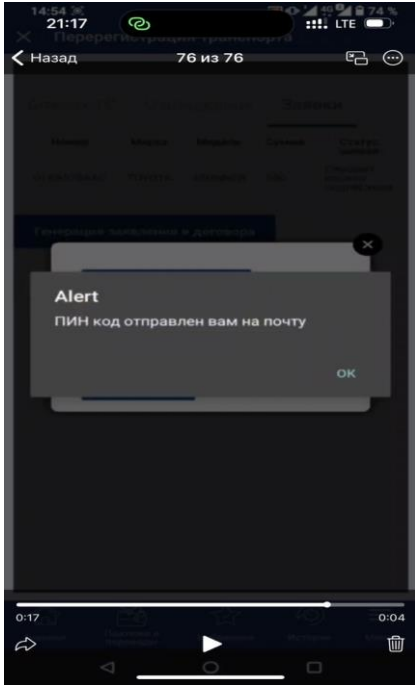

В случае если продавец состоит в зарегистрированном браке, отображается ПИН супруга/супруги без возможности изменения. Продавец нажимает кнопку создать заявку на перерегистрацию, после чего отправляется

уведомление на мобильные приложения супруг/супруга о подтверждении согласия супруга/супруги на продажу ТС.

После подтверждения/отклонения супругом/супругой заявки на перерегистрацию TC, продавец видит изменение статуса заявки у себя в приложении.

После заполнения информации на стороне покупателя, продавец также получает соответствующий новый статус заявки.

## Роль супруг/супруга:

⊲

Пользователь выбирает активную кнопку "**Супруг(а)**", автоматически переходит на страницу Заявки супруг(а) на ПТС, где выходит транспортное средство, которое требует подтверждения со стороны супруга/супруги. В случае нажатия кнопки «Подтвердить», заявка становится доступна для использования покупателю. А в случае нажатия кнопки «Отклонить» процесс регистрации завершается.

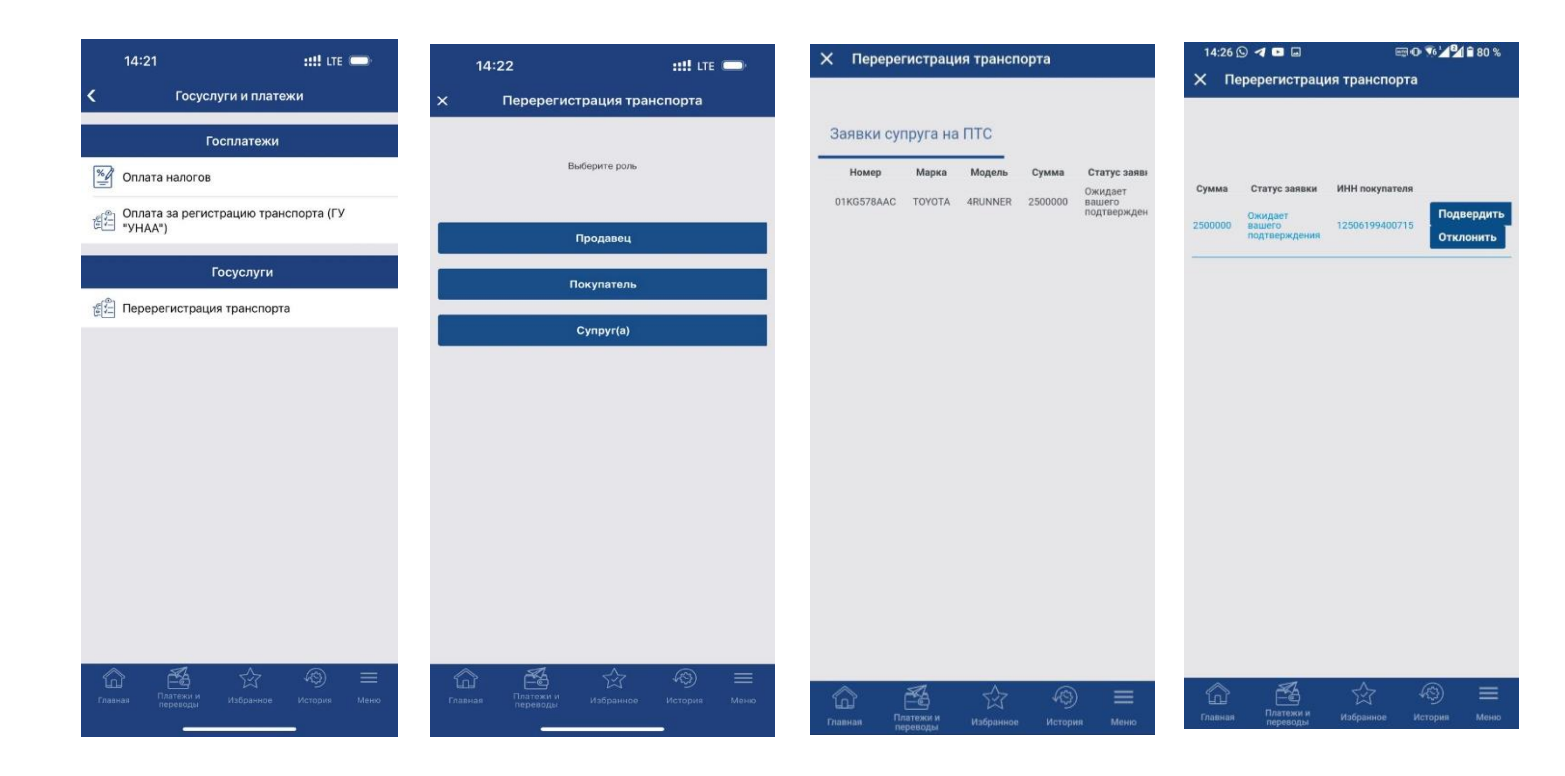

## Роль покупателя:

Пользователь заходит в Приложение RSK24, в котором ему необходимо пройти FaceID верификацию и сфотографировать себя. После успешной верификации по FaceID выбирает активную кнопку "Покупатель». Далее открывается страница с "Входящими заявками на ПТС", где покупатель должен выбрать форму "Заявка", после чего перед покупателем выходит заявка со статусом «Ожидает подтверждения покупателя». В форме покупателю необходимо выбрать Отдел ГУ «Унаа» (РЭО), куда ему удобно обратиться для получения государственного регистрационного номерного знака и свидетельства о регистрации ТС, а также форму номера и ввести номер сертификата (при его наличии), далее у пользователя появляется кнопка "Подтвердить" (при нажатии кнопка загорит зеленным цветом). Затем происходит генерация, заявления и договора. Покупателю дается возможность скачать и просмотреть заполненное заявление и договор, которые необходимо подписать с помощью "ОЭП". После нажатия кнопки "подписать", приходит уведомление на электронную почту с разовым шестизначным пин-кодом, который необходимо ввести для подписания документов. После подписания документов выходит уведомление «Документы успешно подписаны!», необходимо нажать на кнопку "Оплатить".

По завершении действий, покупателю выходит страница, где прописан код оплаты, с кнопкой "Подтвердить". После подтверждения вся информация и документы направляются в выбранный отдел ГУ «Унаа» (РЭО) для

оформления технического паспорта и государственного номера транспортного средства. В это время у всех участников статус меняется на «Принятие решения в УНАА» и в система ГУ «УНАА» принимается решение о выдачи свидетельства о регистрации ТС

По получению статуса «Перерегистрация ТС произведена», покупатель получит соответствующее уведомление в приложении РСК24.

Примечание: для получения государственного регистрационного номерного знака и свидетельства о регистрации ТС, необходимо забрать из

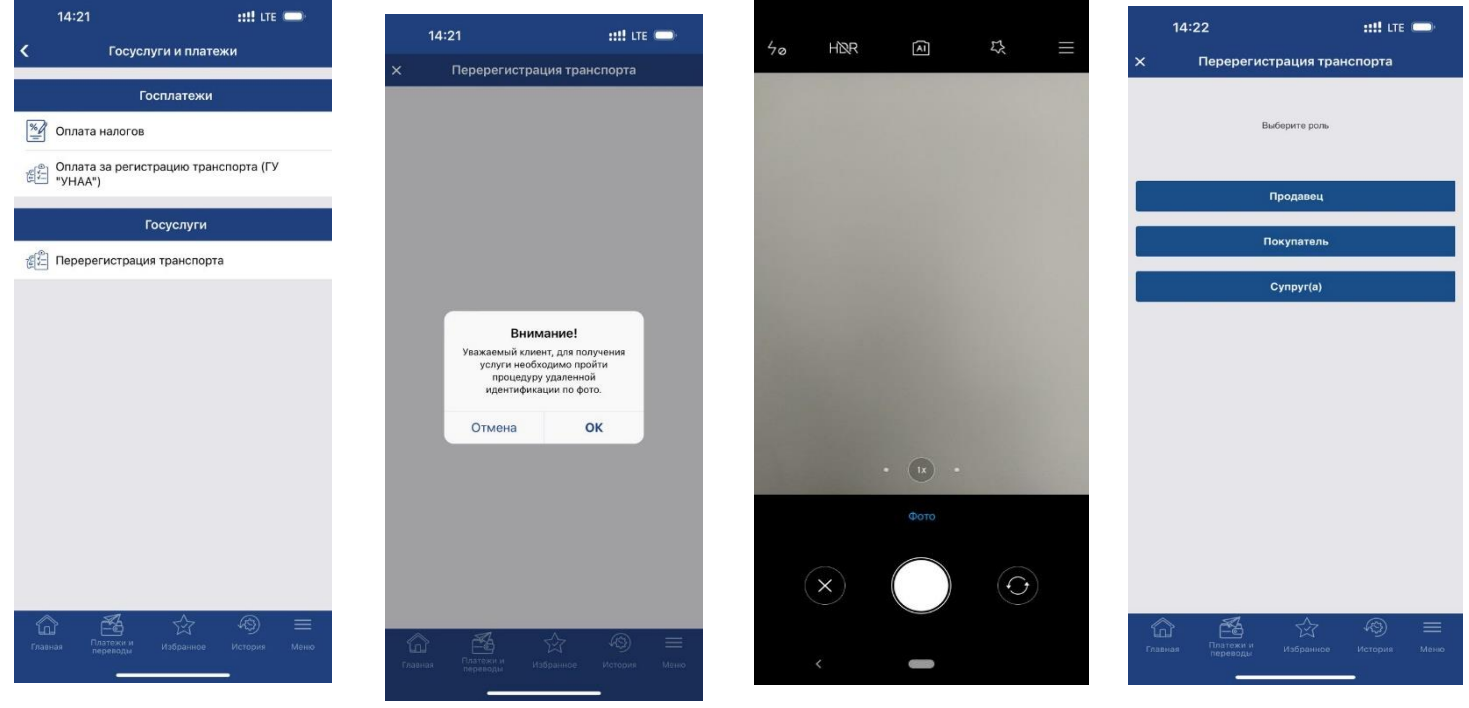

выбранного покупателем РЭО.

| Пе                 | ререгис   | трация тр       | анспорт       | ra                                |
|--------------------|-----------|-----------------|---------------|-----------------------------------|
| ходящие            | заявки    | на ПТС          |               |                                   |
| Homep<br>1KG092ALN | Mapka     | Модель<br>RANGE | Сумма<br>1200 | Статус заявк                      |
| 1KG578AAC          | тоуота    | 4RUNNER         | 2500000       | Ожидает<br>вашего<br>подтверждени |
|                    |           | и договор       |               |                                   |
| енерацин з         | занвленин |                 |               |                                   |
| енерацин           | занвлени  |                 | "             |                                   |
| енерации з         | аныления  |                 | <u> </u>      |                                   |
| енерация з         | аныления  |                 |               |                                   |
| онерация :         | аныленин  |                 |               |                                   |
| тенерации з        |           |                 |               |                                   |
| енерации           |           |                 |               |                                   |

| 19:57               |                                      |                          | ::::          | LTE 💭                             |
|---------------------|--------------------------------------|--------------------------|---------------|-----------------------------------|
| × ⊓е                | ререгис                              | трация тр                | анспорт       | а                                 |
| Входящие            | заявки                               | на ПТС                   |               |                                   |
| Homep<br>01KG092ALN | Марка<br>LAND<br>ROVER               | Модель<br>RANGE<br>ROVER | Сумма<br>1200 | Статус заявк<br>Ожидает<br>оплаты |
| 01KG578AAC          |                                      |                          |               | Ожидает<br>вашего<br>подтверждени |
| c<br>c<br>n         | качать зая<br>качать доі<br>одписать | говор                    |               |                                   |
|                     |                                      |                          |               |                                   |
| Главная Г           | Латежи и<br>переводы                 |                          |               | ) 📰<br>ия Меню                    |

|                                                                                                    |                                                                                                    | 00.00 2022                                                                                                    |                                                                                                    |                                                                                                    |
|----------------------------------------------------------------------------------------------------|----------------------------------------------------------------------------------------------------|----------------------------------------------------------------------------------------------------|----------------------------------------------------------------------------------------------------|----------------------------------------------------------------------------------------------------|
| Lunamore an and a source of                                                                                                    | купли-продажи от:                                                                                                    | 6 P30                                                                                                    |                                                                                                    |                                                                                                    |
| таименование подразделен                                                                                                    | вишкекский горооско                                                                                                    | ur.30                                                                                                    |                                                                                                    |                                                                                                    |
| NIA,                                                                                                    | 7.0208                                                                                                    |                                                                                                    | TODITA                                                                                                    |                                                                                                    |
| риолиямскование:                                                                                                    | 243308                                                                                                    | а фарица фара                                                                                                    | цовна                                                                                                    | 10.16.1007                                                                                                    |
| арес: Кыргызская Респуі                                                                                                    | 12609198300891<br>ілика, Таласская обл., г. Та                                                                                                    | хлас, улица Эстебо                                                                                                    | с Турсуналиев, до                                                                                                    | 19-10-1996<br>M 5                                                                                                    |
| 5WO/II                                                                                                    |                                                                                                    |                                                                                                    |                                                                                                    |                                                                                                    |
| TALIJAND                                                                                                    |                                                                                                    |                                                                                                    | Hana along tangan                                                                                                    | 10 10 1004                                                                                                    |
|                                                                                                    |                                                                                                    |                                                                                                    | ztara posetenos.                                                                                                    | 19-10-1990                                                                                                    |
| stee.                                                                                                    |                                                                                                    |                                                                                                    |                                                                                                    |                                                                                                    |
| ю доверенности(п                                                                                                    | РИ НАЛИЧИИ)                                                                                                    |                                                                                                    |                                                                                                    |                                                                                                    |
| НО/Наимснование:                                                                                                    |                                                                                                    |                                                                                                    |                                                                                                    |                                                                                                    |
| ининн                                                                                                    |                                                                                                    |                                                                                                    | Дата рождения:                                                                                                    |                                                                                                    |
| upec:                                                                                                    |                                                                                                    |                                                                                                    |                                                                                                    |                                                                                                    |
| истоние "Поознати" с о                                                                                                    | торани и                                                                                                    |                                                                                                    |                                                                                                    |                                                                                                    |
| ФПО/Наимснование:                                                                                                    | 3                                                                                                    | супова Нахул Бол                                                                                                    | mosna                                                                                                    |                                                                                                    |
| инлинн:                                                                                                    | 13108198200481                                                                                                    |                                                                                                    | Лата рожления:                                                                                                    | 31-08-1982                                                                                                    |
| прес: л. Бишкек, Переол                                                                                                    | айский р-н, улица Сыдык                                                                                                    | неа, дом 139, ке. 27                                                                                                    | Anna branchina .                                                                                                    |                                                                                                    |
| hII///Uantoronamos                                                                                                    |                                                                                                    |                                                                                                    |                                                                                                    |                                                                                                    |
| типлиненование:                                                                                                    |                                                                                                    |                                                                                                    | Here aller and                                                                                                    |                                                                                                    |
| lance:                                                                                                    |                                                                                                    |                                                                                                    | дата рождения;                                                                                                    |                                                                                                    |
| cipies.                                                                                                    |                                                                                                    |                                                                                                    |                                                                                                    |                                                                                                    |
| ю доверенности(п                                                                                                    | РИ НАЛИЧИИ)                                                                                                    |                                                                                                    |                                                                                                    |                                                                                                    |
| ФИО/Наименование:                                                                                                    |                                                                                                    |                                                                                                    |                                                                                                    |                                                                                                    |
|                                                                                                    |                                                                                                    |                                                                                                    |                                                                                                    |                                                                                                    |
| ИИИ/ИНИ:                                                                                                    | другой стороны, заключи:                                                                                                    | и настоящий догов                                                                                                    | Дата рождения:<br>ор о нижеследуюн                                                                                                    | асм.                                                                                                    |
| ІИН/ИНН:<br>сдрее:<br>менуемые "Покупатели" е<br>. "Продавец" продал, а "П                                                                                                    | другой стороны, заключи:<br>окупатель" купил транспор<br>Данные трансп                                                                                                    | ии настоящий догов<br>тное средство:<br>эртного средства:                                                                                                    | Дата рождения:<br>ор о нижеследуюн                                                                                                    | ICM.                                                                                                    |
| ИИН/ИНН:<br>сарее:<br>менуемые "Покупатели" е<br>. "Продавец" продал, а "П<br>Госномер:                                                                                                    | другой стороны, заключи,<br>окупатель" купил транспор<br>Данные транст<br><i>01KG578.A.A.C</i>                                                                                                    | ии настоящий догов<br>тное средство:<br>пртиото средства:<br>Свидет, о регистр                                                                                                    | Дата рождения:<br>ор о инжеследуюн<br>щим:                                                                                                    | ICM.                                                                                                    |
| ИНА/ИНН:<br>(дрес:<br>, "Продавец" продал, а "По<br>сосномер:<br>VID:                                                                                                    | другой стороны, заключил<br>хкупатель <sup>®</sup> купыл транспор<br>Данные транспо<br>01К05784.4C<br>1609006180823                                                                                                    | ия настоящий догов<br>тное средство:<br>эртного средства:<br>Свядет, о регистр<br>Тип ТС:                                                                                                    | Дата рождения:<br>ор о нижеследуюн<br>щин:                                                                                                    | цем.<br>легковой                                                                                                    |
| ИН-ИНН:<br>"дрес:<br>"Продаясца" продаят, а "Пь<br>Госномер:<br>VID:<br>Вид кузова:                                                                                                    | другой стороны, заключи:<br>окупатель" купил транспор<br>Данные трансп<br>01КG578.A.AC<br>1600006180823<br>универсал                                                                                                    | и настоящий догов<br>тное средство:<br>артного средства:<br>Сендет, о регистр<br>Тип ТС:<br>Категория:                                                                                                    | Дата рождения:<br>ор о нижеследуюн<br>цаян:                                                                                                    | ием.<br>лежовой<br>В В                                                                                                    |
| ИИН/ИНН:<br>царес:<br>- "Продавец" продал, а "По<br>Госномер:<br>VID:<br>Вид кузова:<br>Марка ТС:                                                                                                    | другой стороны, заключи.<br>окупатель" купил транспор<br>Данные трансп<br>01КG578.4.4С<br>16000061808.23<br>унавереса<br>НОХDA                                                                                                    | и настоящий догов<br>тное средство:<br>артного средство:<br>Свядет, о регистр<br>Тип ТС:<br>Категороя:<br>Молеть ТС:                                                                                                    | Дата рождения:<br>ор о нижеследуюн<br>шин:                                                                                                    | ием.<br>лежовой<br>С. Р. Г.                                                                                                    |
| ИИНИНІ:<br>Lapee:<br>"Продавеца" продав, а "Пь<br>"Продавеца" продав, а "Пь<br>"Сосномер:<br>VID:<br>Вид кузова:<br>Марка ТС:<br>Год выпуска:<br>"                                                                                                    | другой стороны, заключис<br>жуватель" купил транспор<br>Данные трансп<br>160006180823<br>унаверсал<br>НОХОД<br>2003<br>СИСТ 2007                                                                                                    | ия настоящий догов<br>тное средство;<br>яртного средства;<br>Сондет, со регистр<br>Тип ТС:<br>Категорои:<br>Молеть ТС:<br>Цвет:<br>Молеть ТС:                                                                                                    | Дата рождения:<br>ор о нижеследуюн<br>цами:                                                                                                    | 10м.<br>лежовой<br>В<br>СR-V<br>серебристый<br>рыз н.211 даява                                                                                                    |
| ИИН/ИНН:<br>сарес:<br>"Продавясы" продая, а "Пь<br>(основер:<br>УП):<br>Вид кулова:<br>Марка ТС:<br>од выпуска:<br>VIN:<br>Регологодения полж                                                                                                    | аругой стороны, мислочи<br>окупатель" купил транспор<br>ФКВ578.44С<br>1600004180833<br>универсса<br>Нохра<br>3003<br>SHSRD65465U100593                                                                                                    | и настоящий догов<br>тное средство:<br><b>ортного средства</b> :<br>Сандет, о регистр<br>Тант ТС:<br>Категория:<br>Модель ТС:<br>Цвет.<br>Ле кузова:<br>Колиностов мест                                                                                                    | Дата рождения:<br>ор о нижеследуюн<br>нани:<br>SHSI                                                                                                    | лежовой<br>В<br>ССР.У<br>серебристый<br>RD68463U10689                                                                                                    |
| ИНИИН:<br>царес:<br>"Продався" продал, а "По<br>сосномер:<br>"Пр.<br>Бид кулова:<br>баров ТС:<br>од выпуска:<br>ТN:<br>Засположение рузя:<br>Жиску п.                                                                                                    | аругой сторовы, заключи<br>мулатель" купы транскор<br>Лявные гранско<br>160006110823<br>ункверсаз<br>НоХDA<br>2003<br>SHSRD6446110853<br>2154                                                                                                    | и настоящий догов<br>тное средство:<br>ратиот средства:<br>Самдет, о регистр<br>Тип ТС:<br>Категоров:<br>Моден, ТС:<br>Цает:<br>Де кузова:<br>Количество мест:<br>Ват велокалочно                                                                                                    | Дата рождения:<br>ор о нимеследуюн<br>ации:<br>SHSI                                                                                                    | лежової<br>С R-V<br>серебристью<br>RD68463U06893<br>бестир                                                                                                    |
| ингийнн:<br>дрес:<br>"Продавец" продал, а "Б<br>"осномер:<br>Лр:<br>Вид кугова:<br>                                                                                                    | аругой сторовы, заключие<br>укупатель" купал транспор<br>ИКУЛАТСВ." купал транспор<br>ИКОЗЗААС<br>1600006180323<br>ИОУДА<br>160006180323<br>2003<br>SHSRD654651196659<br>2009<br>2009<br>2009<br>2009<br>2009<br>2009<br>2009<br>20                                                                                                    | и настоящий догов<br>ниче средство:<br>ортного средства:<br>Свядет, о регистр<br>Тил ТС:<br>Категория:<br>Модеть ТС:<br>Цает:<br>Ле кузова:<br>Количество мест:<br>Вид вспохьзуемос<br>Разпечетноя маст                                                                                                    | Дата рождения:<br>ор о нижеследующий<br>щиот:<br>SHSI<br>хогодитеа:                                                                                                    | лежоной<br>В<br>СR-V<br>серебрастый<br>RD68463U10689<br>210<br>бетзин<br>Э100                                                                                                    |
| ИНИИИН:<br>зарес:<br>"Продавст" продал, а "Ib<br>"Contowep:<br>"ID:<br>In: a yroan:<br>In: a yroan:<br>In: a yroa                                                                                                    | лругой стороны, хаклочи,<br>мулятель <sup>8</sup> мулил гранспор<br><i>Панинан гранспо</i><br><i>01KG573AAC</i><br><i>160000410833</i><br><i>уновремя</i><br><i>HG2003</i><br><i>SHSRD6446110200</i><br><i>SHSRD64641</i><br><i>2000</i><br><i>2000</i>                                                                                                    | и настоящий догоо<br>пное средство;<br>оргног о средство;<br>оргног о средство;<br>Свядет, о регистр<br>Тип ТС:<br>Категория:<br>Модета, ТС:<br>Шаст;<br>Ма кузова:<br>Количество мест;<br>Вид велослужнос<br>Разреплітная мася                                                                                                    | Дата рождения:<br>ор о нижеследуюн<br>ниюн:<br>SHSI<br>о толлика:<br>масеа ют:                                                                                                    | 104.<br>8<br>8<br>8<br>8<br>8<br>8<br>8<br>9<br>8<br>9<br>8<br>9<br>8<br>9<br>8<br>9<br>8<br>9<br>8                                                                                                    |
| ИНИИНН:<br>                                                                                                    | 205708 стороны, засночно<br>кулитель <sup>2</sup> купы транскор<br><b>Ланные транско</b><br><i>01КG574.4C</i><br><i>160000180823</i><br><i>униворсаз</i><br><i>BISRD6461106053</i><br><i>SHSRD6461106053</i><br><i>2050</i><br><i>2354</i><br><i>2060</i><br><i>2354</i><br><i>2060</i><br><i>2354</i><br><i>2060</i>                                                                                                    | ия настоящий догов<br>тное средство:<br>бласт, о регистра<br>Тип ТС:<br>Категория:<br>Молеть ТС:<br>Цвет:<br>Ме кутова:<br>Количество мест:<br>Вид всполаучеов<br>Количество мест:<br>Вид всполаучеов<br>Номера кабивы:<br>Помера:                                                                                                    | Дата рождения:<br>ор о нижеследуюн<br>щин:<br>SHSI<br>о толлика:<br>масса ит:                                                                                                    | лежновой<br>В<br>ССР-У<br>Соребрастый<br>RD68463U106892<br>бетзин<br>2100<br>ветоний                                                                                                    |
| ИНИИИН:<br>сарос:<br>"Продався" продал, а "По-<br>родався" продал, а "По-<br>родався", продал, а "По-<br>чиро по-<br>чиро по- | арутой сторовы, хасночи,<br>окулятеля купил транспор<br>Лавника трансп<br><i>й IKS774.415</i><br><i>1600 004110023</i><br><i>100 NDA</i><br>2000<br>SHSRD644631106593<br>2354<br>2000<br>K24412550306<br><i>F Сраница</i>                                                                                                    | ия настоящий догов<br>тное средство:<br>ортного средство:<br>Свядет, о регистра<br>Тап TC:<br>Свядет, о регистра<br>Калегория:<br>Количество (TC:<br>Парт:<br>Количество (Marcine)<br>Вада (Reconsection)<br>Вада (Reconsection)<br>Вада (Reconsection)<br>Вада (Reconsection)<br>Вада (Reconsection)<br>Вада (Reconsection)<br>Страна прибътиве<br>Страна прибътиве                                                                                                    | Дата рождения:<br>ор о нижеследуюн<br>шон:<br>SHSI<br>о топлика:<br>масса ит:<br>Соедин                                                                                                    | лежовой<br>СВ.У<br>серебрастый<br>RD68463U10689<br>бензин<br>2100<br>передний<br>испике Штан                                                                                                    |
| 1010/0011:<br>                                                                                                    | другой сторона, заключио<br>допать супал присода<br>Данные гранст<br><i>ИКОЗТААС</i><br><i>НОКОЗТААС</i><br><i>НОКОЗТАСС</i><br><i>НОКОЗ</i><br><i>НОКОЗ</i><br><i>2009</i><br><i>SISSED6464.110057</i><br><i>2009</i><br><i>SISSED6464.110057</i><br><i>2009</i><br><i>SISSED6464.110057</i><br><i>2009</i><br><i>SPA1057574.020</i><br><i>SPA1057574.020</i><br><i>SPA10575774.020</i><br><i>SPA10575774.020</i><br><i>SPA10575774.020<br/><i>SPA10575774.020 <i>SPA10575774.020</i><br/><i>SPA10575774.020</i><br/><i>SPA105777777777777777777777777777777777777</i></i></i>                                                                                                    | ин настоящий догол<br>тное средство:<br>органот средства:<br>Санарт, орегистра<br>Констрант, орегистр<br>Констрант, орегистр<br>Констрант, орегистран<br>Колтория<br>Колтория<br>Колтори<br>Колтори<br>Колтори<br>Колтори<br>Колтори<br>Колтори<br>Ко | Дата рождения:<br>ор о нижеследуюн<br>шиот:<br>SHSI<br>о топлина:<br>масса вт:<br>Соедия<br>нин прилагаемых,<br>подтрекцаю (см                                                                                                    | лесковей<br>к<br>серебристый<br>ветчин<br>2100<br>передний<br>ненные Штаты<br>цокументов.<br>), об утоловной                                                                                                    |
| 100.00001:<br>                                                                                                    | арун д. сурона, какочно<br>кулател, <sup>1</sup> уна, приход<br><b>Вигла с ранка</b><br><b>Вигла Сула, С.</b><br><b>10000, 1002</b><br><b>3158066, 11602</b><br><b>300</b><br><b>3158066, 11602</b><br><b>300</b><br><b>3158066, 11602</b><br><b>300</b><br><b>3158066, 11602</b><br><b>300</b><br><b>3158066, 11602</b><br><b>300</b><br><b>3158066, 11602</b><br><b>300</b><br><b>3158066, 11602</b><br><b>300</b><br><b>300</b> | ия настоящий догой<br>тное средство:<br>уртного средства:<br>Свядет, о регистр<br>Тип ГС:<br>Категорои:<br>Модеть ТС:<br>Цаст:<br>Мадурова:<br>Количество мест:<br>Вид велолоучеов<br>Количество мест:<br>Вид велолоучеов<br>Количество мест:<br>Вид велолоучео<br>Разреплітива мад<br>Номер кабины<br>Прявод.<br>Страна прябытив;<br>орданцу <sup>6</sup> на основа<br>(нави) документот<br>ИО и подпись Прод                                                                                                    | Дага рождения;<br>ор о нижеследуюв<br>шин:<br>о толлига:<br>масса ит:<br>Соедан<br>нин прилагастых,<br>подтверждаю (см<br>анцо-соя)                                                                                                    | лежовой<br>К (R-V)<br>серебрастий<br>(D6463UI0689)<br>Вентан<br>2100<br>передний<br>ненные Штаны<br>1085уювтов.<br>1085уювтов.                                                                                                    |
| 1010109111                                                                                                    | другой стороны, заключения<br>Денные транскор<br>Инные транскор<br>Инные транскор<br>Инновольности<br>Иновольности<br>Иноволени<br>Иновольности<br>Иновольности<br>Иновольност                                                                                                    | ия настоящий догов<br>тное средство:<br>органот средства:<br>Свядет, орегистра<br>Колета, орегистра<br>Колетория:<br>Молета ТС:<br>Цвет:<br>Колтостомост:<br>Пата неполозустов<br>Разреплятия нако<br>Разреплятия на<br>Номер кайнык:<br>Прявод:<br>Страна прибитие;<br>родану <sup>6</sup> на основа<br>(нама) документот<br>НО и подпись Прод                                                                                                    | Дата рождения:<br>ор о инякеследуюн<br>нини:<br>                                                                                                    | лесковой<br>к<br>к<br>ск<br>ссерефистика<br>ссерефистика<br>ссерефи |
| Individual -<br>Individual - Thoranare and - Thoranare and - Thoranare and - Thoranare and - Thoranare and - Thorana - Thorana -                                                                                                    | другий староны, заключи<br>Диника транскор<br>Иника транено<br>ВИКСУЗААС<br>100000110027<br>100000110027<br>100000110027<br>100000110027<br>100000110007<br>10000011000<br>10000011000<br>1000001<br>1000001<br>100000000                                                                                                    | ия настоящий догов<br>тнее средство:<br>оргнея оредства:<br>Свядет, о регистра<br>Тива ГС:<br>Категория:<br>Молеть ТС:<br>Цаст:<br>Категория:<br>Молеть ТС:<br>Цаст:<br>Воличество мест:<br>Пада непользуемов<br>Пада непользуемов<br>Повер забивых<br>Пропод:<br>Страна прибытие:<br>розанцу <sup>6</sup> на сонова<br>(пами) документот<br>HO и поличес. Прооб<br>0)<br>                                                                                                    | Дата рождения:<br>ор о никаеспедуют<br>ицин:<br>SHSI<br>о толения:<br>масса ит:<br>Скойна<br>ини призагаемых и<br>апра-гому                                                                                                    | лесковой<br>к к<br>середуатый<br>Корбя 611/10659<br>2010<br>передний<br>передний<br>передний<br>одументов.<br>Обруголовной                                                                                                    |
| 1010109011:<br>                                                                                                    | другий стороны, заключит<br>Диник транскор<br>Иник транскор<br>ИКОЗТАНС<br>ИКОВИНИКУ<br>ИКОВИ<br>ИКОВИ<br>ИСОВИ<br>ИСОВОНОВОНОВОВ                                                                                                    | ия настоящий догов<br>тное средство:<br>Свядет, о регистра<br>Тип ТС:<br>Категорит:<br>Модета, то регистра<br>Тип ТС:<br>Категорит:<br>Модета, то регистра<br>Категорит:<br>Модета, то регистра<br>Колячество мест<br>Пид вохода<br>Колячество мест<br>Пид вохода<br>Колячество мест<br>Пид вохода<br>Колячество мест<br>Пид вохода<br>Страна прибытив;<br>Правод<br>Страна прибытив;<br>Правод<br>(намя), документо<br>(намя), документо<br>(НО и подпись Проб<br>вост опидация)                                                                                                    | Дита реждение:<br>ор о нижеспедуют<br>шин:<br>SHSM<br>о топлика:<br>Косови<br>ния прилагаемыя,<br>подтверждаю (ем<br>апра/од)<br>сом.<br>% Проводорся(ей)<br>от опрядение с с с с с с с с с с с с с с с с с с с                                                                                                    | лекковової<br>серефуратий<br>серефуратий<br>КРАБИЛОВУ<br>ботити<br>версіний<br>неготир (Штатира<br>избуховитов.<br>), об утоловной                                                                                                    |
| Панияни :<br>получает "Поучателя" (<br>туроване" Поучателя" (<br>туроване" порова, а Та<br>туроване (<br>туроване)<br>туроване (<br>туроване)<br>турован                                                 | другия стороны, заключит<br>динные транскор<br>Ланные транскор<br>Ланные транск                                                                                                    | ин настоящий догов<br>пнее средство;<br>риняе предство;<br>риняе предство;<br>Голькет, орспекр<br>Тип ТС:<br>Категорие:<br>Мосева 1СС:<br>Надет:<br>Пара технорие:<br>Мосева 1СС:<br>Надет:<br>Подера забный:<br>Провод<br>Страна прябитие;<br>ородано" и подноста<br>(цами) документо!<br>ИО и подноста Прод<br>(щами) документо!<br>ИО и подноста Прод<br>ФНО и подноста<br>СПО и подноста<br>Остарата прябитие;<br>ФНО и подноста<br>СПО и подноста<br>Страна прябитие;<br>ОНС и подноста<br>ОСНО и подноста<br>СПО и подноста<br>СПО и подноста<br>Страна прябитие;<br>ОНС и подноста<br>СПО и подноста<br>СПО и подноста<br>Страна прябитие;<br>ОНС и подноста<br>СПО и подноста<br>Страна прябитие;<br>ОНС и подноста<br>СПО и подноста<br>СПО и подноста<br>Страна прябитие;<br>ОНС и подноста<br>СПО и подноста<br>Страна прябитие;<br>ОНС и подноста<br>СТрана прябитие;<br>ОНС и подноста<br>СПО и подноста<br>Страна прябитие;<br>ОНС и подноста<br>СТрана прябитие;<br>ОНС и подноста<br>СТрана прябитие;<br>ОНС и подноста<br>СПО и подноста<br>СТрана прябитие;<br>ОНС и подноста<br>СТрана прябитие;<br>ОНС и подноста<br>СТрана страна ст                                                                                                    | Дата реждение<br>ор о инякеспедуют<br>щит:<br>                                                                                                    | лехновой<br>В<br>С<br>серебристый<br>серебристый<br>всегоны<br>2104<br>переона<br>истоны<br>Штата<br>сокументо.<br>(), об утоловной                                                                                                    |
| ВИНИВИЕ                                                                                                    | другия староны, знаничны<br>другия староны, знаничны<br>Латими грански<br>ВИКСТУАЛС<br>100000110027<br>100000110027<br>100000110027<br>100000110027<br>100000110027<br>100000110027<br>10000011000<br>10000011000<br>100000100<br>1000001000<br>1000001000<br>1000000<br>1000000<br>1000000<br>100000<br>100000000                                                                                                    | ин настояний догов<br>инке средские,<br>Свящет, орексер.<br>Свящет, орексер.<br>Илоген то:<br>Цвет.<br>И вугов<br>Иногорание<br>Пакта<br>Пакта<br>Пакта<br>Пакта<br>Пакта<br>Пакта<br>Страна преблежа<br>Росредская<br>Пакта<br>Пакта<br>Страна преблежа<br>Страна преблежа<br>(симан) документов<br>ИС и иновекся Пород<br>(симан) документов<br>ИС и иновекся Пород<br>ИС и иновекся Соранарование<br>«Страна<br>ИС и иновекся Соранарование<br>«Страна<br>ИС и иновекся Соранарование»<br>«ИС и иновекся Соранарование»<br>(с страня)                                                                                                    | Дата реждение<br>ор о инжесклузон<br>иши:<br><u>SHSS</u><br>0 толлика:<br>масеа ит:<br>Соодин<br>ини прилагиземы, то<br>соодина, то<br>соодина, т | ана.<br>англовиой<br>к<br>середнистый<br>середнистый<br>обраба! // полу-<br>обраба! // полу-<br>о                                                               |

| 14:22      |               |                |         |                                                       |
|------------|---------------|----------------|---------|-------------------------------------------------------|
| Пе         | ререгис       | трация тр      | анспорт | a                                                     |
| Входящие   | заявки        | на ПТС         |         |                                                       |
| Номер      | Марка         | Модель         | Сумма   | Статус заявк                                          |
| 01KG092ALN | LAND<br>ROVER | RANGE<br>ROVER | 1200    | Ожидает<br>оплаты                                     |
| 01KG578AAC | τογοτά        | 4RUNNER        | 2500000 | Ожидает<br>подтверждени<br>супруга/супруг<br>продавца |
|            |               |                |         |                                                       |
|            |               |                |         |                                                       |
|            |               |                |         |                                                       |
|            |               |                |         |                                                       |
|            |               |                |         |                                                       |
|            |               |                |         |                                                       |
|            |               |                |         |                                                       |
|            |               |                |         |                                                       |
| â          | 1             |                |         |                                                       |

|         | 14:23          |          |                                                         |                |
|---------|----------------|----------|---------------------------------------------------------|----------------|
| <       | Пер            | ререгист | грация трансі                                           | порта          |
| ки      | на ПТС         |          |                                                         |                |
| жа      | Модель         | Сумма    | Статус заявки                                           | ИНН продавца   |
| )<br>ER | RANGE<br>ROVER | 1200     | Ожидает<br>оплаты                                       | 12809198600603 |
| атс     | 4RUNNER        | 2500000  | Ожидает<br>подтверждения<br>супруга/супруги<br>продавца | 12609198300891 |
|         |                |          |                                                         |                |
|         |                |          |                                                         |                |
|         |                |          |                                                         |                |
|         |                |          |                                                         |                |
|         |                |          |                                                         |                |
|         |                |          |                                                         |                |
|         |                |          |                                                         |                |
|         |                |          |                                                         |                |
| 2       | ~              | S.       |                                                         |                |
| 1       |                | -8       |                                                         |                |

| Номер                 | Марка    | Модель      | Сумма     | Статус зая                      |
|-----------------------|----------|-------------|-----------|---------------------------------|
| 01KG092ALN            | LAND     | RANGE       | 1200      | Ожидает<br>оплаты               |
| 01KG578AAC            | τογοτά   | 4RUNNER     | 2500000   | Ожидает<br>вашего<br>подтвержде |
| P90:                  | Бишкекс  | кий городсі | кой отдел | ГУ 'Унаа' <                     |
| Форма номера:         | Прямоуго | льник       |           | <                               |
| Номер<br>сертификата: |          |             |           |                                 |
| Подвердить            | Откло    | нить        |           |                                 |
|                       |          |             |           |                                 |
|                       |          |             |           |                                 |
|                       |          |             |           |                                 |
|                       |          |             |           |                                 |
|                       |          |             |           |                                 |

|                       | ROVER    | RANGE      | 1200      | Ожидает<br>оплаты               |
|-----------------------|----------|------------|-----------|---------------------------------|
| 01KG578AAC            | τογοτά   | 4RUNNER    | 2500000   | Ожидает<br>вашего<br>подтвержде |
| P30:                  | Бишкекс  | кий городс | кой отдел | ГУ 'Унаа' (                     |
| Форма номера:         | Прямоуго | ольник     |           |                                 |
| Номер<br>сертификата: |          |            |           |                                 |
| Подвердить            | Откло    | нить       |           |                                 |
|                       |          |            |           |                                 |
|                       |          |            |           |                                 |
|                       |          |            |           |                                 |
|                       |          |            |           |                                 |
|                       |          |            |           |                                 |

| 20:57      | ଡ             |           |         | ! LTE 🗩                         |
|------------|---------------|-----------|---------|---------------------------------|
| Пе         | ререгис       | трация тр | анспорт | ra                              |
|            |               |           |         |                                 |
| Входящие   | заявки        | на ПТС    |         |                                 |
| Номер      | Марка         | Модель    | Сумма   | Статус<br>заявки                |
| 01KG092ALN | LAND<br>ROVER | RANGE     | 1200    | Ожидает<br>оплаты               |
| 01KG578AAC | ΤΟΥΟΤΑ        | 4RUNNER   | 2500000 | Ожидает<br>вашего<br>подписания |
| Оплатить   |               |           |         |                                 |
| CHURCHER   |               |           |         |                                 |
|            |               |           |         |                                 |
|            |               |           |         |                                 |
|            |               |           |         |                                 |
|            |               |           |         |                                 |
|            |               |           |         |                                 |
|            |               |           |         |                                 |
|            |               |           |         |                                 |
|            |               |           |         |                                 |
|            |               |           |         |                                 |
|            |               |           |         |                                 |
|            |               |           |         |                                 |
|            |               |           |         |                                 |
|            |               |           |         |                                 |
| ~          | A             | ^         | 0       |                                 |
|            | 2             |           | - AS    |                                 |

| 15:40<br>← | 1,8 кб/с 영<br>12 Сентя<br>15:07 | а 🧟<br>брь 2023                                                                                                    | * 📾 🕮 🖬 🖅 |
|------------|---------------------------------|----------------------------------------------------------------------------------------------------|-----------|
| Описан     | ние услуги                      |                                                                                                    |           |
| Оплата     | а за ПТС                        |                                                                                                    |           |
| код оп     | латы                            |                                                                                                    |           |
| 175340     | 08266067                        |                                                                                                    |           |
| Введите    | э код оплаты                    |                                                                                                    |           |
| Инфор      | мация                           |                                                                                                    |           |
| Некра      | сов Максим                      | Сергеевич                                                                                                    |           |
| Информ     | тация                           |                                                                                                    |           |
| Сумма      |                                 |                                                                                                    |           |
| 3 1 3 0    |                                 |                                                                                                    | KGS       |
| Комис      | сия                             |                                                                                                    |           |
| 0 KGS      |                                 |                                                                                                    |           |
| Bcero      |                                 |                                                                                                    |           |
| 3 1 30 K   | GS                              |                                                                                                    |           |
|            |                                 |                                                                                                    |           |
| Врели      | нтарии<br>ге комментат          | MAR                                                                                                    |           |
| оведи      | re nominent op                  |                                                                                                    | 2         |
|            |                                 | Выполнить                                                                                                    |           |
| -          |                                 | and a second second sec |           |
|            |                                 |                                                                                                    |           |
|            | >                               | П                                                                                                    | Ø         |

| ΣР                                                 | СКБАНК                                  |
|----------------------------------------------------|-----------------------------------------|
| 60                                                 | ольше возможностей!                     |
| 1                                                  | Извещение                               |
| Дата                                               | 07.09.2023                              |
| Время                                              | 16:19:59                                |
| Уникальный номер<br>чека                           | 2067860                                 |
| Вид услуги                                         | Оплата услуг                            |
| Сумма                                              | 1 837,50 KGS                            |
| Комиссия                                           | 25 KGS                                  |
| Услуга                                             | Перерегистрация транспорта              |
| Реквизиты получателя                               | a                                       |
| БИК банка                                          | 129001                                  |
| Расчетный счет                                     | 1299005020005855                        |
| Наименование<br>получателя                         | Перерегистрация транспорта              |
| код оплаты                                         | 17257000008552                          |
| Информация                                         | Батырбеков Азамат<br>Айдарбекович       |
| © 0312   0552<br>0775   0706 911 111<br>WWW.RSK.KG | Исполнено<br>07.09.2023<br>ОАО РСК Банк |

|                                                                                                    | tosep peecipa                                                                                                    |                                                                                                    |                                                                      |
|----------------------------------------------------------------------------------------------------|----------------------------------------------------------------------------------------------------|----------------------------------------------------------------------------------------------------|----------------------------------------------------------------------|
| Наяменование подразделения: Биликекский городской Р                                                                                                    | 30                                                                                                    |                                                                                                    |                                                                      |
| Прощу Вас проязвести: Постоновка на учет Догово                                                                                                    | р дарения                                                                                                    |                                                                                                    |                                                                      |
| Данные собственныха т                                                                                                    | циалепорталго средства:                                                                                                    |                                                                                                    |                                                                      |
| ФПО/Паямевование:                                                                                                    | Усупова Назгул Болотовка                                                                                                    |                                                                                                    |                                                                      |
| ПИН-ИНН: 13168198200481                                                                                                    | Паспортные данные:                                                                                                    | ID332205                                                                                                    | 12                                                                   |
| Адрес – л. Бишкек, Первемайский р-н, улица Сыдыкова, два                                                                                                    | w 239, nn. 27                                                                                                    |                                                                                                    |                                                                      |
| Januar npedemanament no                                                                                                    | доверняности (при наличин):                                                                                                    |                                                                                                    |                                                                      |
| ФПО/Паяменование:                                                                                                    |                                                                                                    |                                                                                                    |                                                                      |
| пинлинн                                                                                                    | Паспортные данные:                                                                                                    |                                                                                                    |                                                                      |
| Aapee:                                                                                                    |                                                                                                    |                                                                                                    |                                                                      |
| Данные соязадельца транспор                                                                                                    | отного средства: (при наленги)                                                                                                    |                                                                                                    |                                                                      |
| ФПО Наимевование:                                                                                                    |                                                                                                    |                                                                                                    |                                                                      |
| лин-инн:                                                                                                    | Паспортные данные:                                                                                                    |                                                                                                    |                                                                      |
| Aapee                                                                                                    |                                                                                                    |                                                                                                    |                                                                      |
| ДАННЫЕ ТРАНСПО                                                                                                    | ОРТНОГО СРЕДСТВА                                                                                                    |                                                                                                    |                                                                      |
| Новый гос ловар: 01КG269ААВ                                                                                                    | Новое санд о регистр.                                                                                                    |                                                                                                    |                                                                      |
| VID: 1606066180823                                                                                                    | Tun TC:                                                                                                    |                                                                                                    | 10.000                                                               |
| Вид кузова упиверски                                                                                                    | Казегорыя                                                                                                    |                                                                                                    |                                                                      |
| Mapsa TC: HONDA                                                                                                    | Monens TC:                                                                                                    |                                                                                                    | CR                                                                   |
| Год выпуска: 2003                                                                                                    | II.mer                                                                                                    | cipi                                                                                                    | брысть                                                               |
| VIN: SHSRD68463U106893                                                                                                    | Ме кузова:                                                                                                    | SHSRD68463                                                                                                    | U1668                                                                |
| Обылы дв. 2354                                                                                                    | Количество мест                                                                                                    |                                                                                                    |                                                                      |
| Располежение руля: левый                                                                                                    | Вид вспецьтуемого теплива:                                                                                                    |                                                                                                    | бенза                                                                |
| Масса без вигрузкя кг: 2600                                                                                                    | Разрепенная макс. макса ыт                                                                                                    |                                                                                                    | 210                                                                  |
| Ny пассирама:                                                                                                    | Номер кабаны;                                                                                                    |                                                                                                    |                                                                      |
| No двягателя: K24A12550396                                                                                                    | Тып привода:                                                                                                    |                                                                                                    | orpedas                                                              |
| Страна происковление: Германия                                                                                                    | Страна прибытия:                                                                                                    | Coebunennae                                                                                                    | IIImam                                                               |
| Особые отменти                                                                                                    |                                                                                                    |                                                                                                    |                                                                      |
| Предыдущие локументь                                                                                                    | ы трансвортного средства                                                                                                    |                                                                                                    |                                                                      |
| For. nowep. ØIKG578.4.4C                                                                                                    | Свядет. о регистрация:                                                                                                    |                                                                                                    |                                                                      |
| The second                                                                                                    | IIIC.                                                                                                    |                                                                                                    |                                                                      |
| 103.18338                                                                                                    |                                                                                                    |                                                                                                    |                                                                      |
| Tex.tacopr MiiO.                                                                                                    | Tex.memory CTM:Tex.ration CTM                                                                                                    | 11                                                                                                    |                                                                      |
| теклиснорг МиО.<br>Стоязность покупни/продани ТС (сом): 1000                                                                                                    | Tex.menopr CTM Tex.moon CTM                                                                                                    |                                                                                                    |                                                                      |
| тесланов<br>Техлановр МиО.<br>Стоплесть покупац'продажи ТС (сом): 1000<br>Пролитисмые документы: ДКП,                                                                                                    | Tex.nacnopr CTM:Tex.ration CTM                                                                                                    |                                                                                                    |                                                                      |
| Тесликов<br>Техликоворт МиО.<br>Стоплость покупаліцоздана ТС (сом): 1000<br>Прилагамые документы: ДКП,<br>Я.                                                                                                    | Техлиснорт СТМ. Техлион СТМ                                                                                                    | предоставлени                                                                                                    | BEX M                                                                |
| тесляющи МиО.<br>Стоизвость покупаціпродаван ТС (сокі): 1000<br>Прялагаемые документы: ДКП,<br>Я,<br>акументов и сведений, авесенных в заявление. Я предупр                                                                                                    | Техлиспорт СТМ. Техлигов СТМ<br>                                                                                                    | <ul> <li>предоставлени<br/>дельных докумен</li> </ul>                                                                                                    | REX N<br>FTOB B.7                                                    |
| Тех пасторт МиО.<br>Стояность покупал/продакая ТС (сом): 1000<br>Пролагаемые документы: ДКП,<br>Я, акументов и сведений, высенных в заявление. Я предупр<br>товетственность в соответствии с законодательством Кыр                                                                                                    | Текласнорт СТМ. Текланон СТМ<br>подтверядаю достоверносту<br>екден (а), что вредостваление под<br>гъзъкхой Республики. Дво соглас                                                                                                    | предоставлени<br>дельных докумет<br>не на автоматиз                                                                                                    | вах м<br>пов вл<br>провая                                            |
| тестьком<br>Стананстр МиО.<br>Стананстр МиО.<br>Примително аскультитуралами TC (сон): 1000<br>Примително: ехоронетти (ДКП,<br>Я.<br>                                                                                                    | Техлиспорт СТМ. Техлилон СТМ<br>полтверждаю достоверносто<br>яклен (а), что вредостваление под-<br>тичковой Ресорбляни. Даю соглас-<br>заякления в целях оформления,                                                                                                    | предоставлени<br>дельных докумет<br>не на автоматит<br>вгготовления г                                                                                                    | вах м<br>пов вл<br>провая<br>1 конт                                  |
| тех такова<br>Ген пастери МаСЭ.<br>Стинисть полузнатиродана ТС (сонк): 1000<br>Плянательно, полузнатиродана ТС (сонк): 1000<br>Предотовать системи ДКП,<br>доучество и селедний, внесенных и виналение. Я предупри<br>отрастотоваться к соответствии с законодатьсятьсям Кор<br>обработур, поредкум и хранестов с догодатьсям к средство<br>данументов с транспортных средств и<br>с соответствии с предотор.                                                                                                    | Техлиспорт СТМ. Техликов СТМ<br>подтверждаю достоверность<br>яхлен (а), что вредоствляение под-<br>тилской Республики Дио соглас<br>заклаении в велях оформления,<br>в течетани ото                                                                                                    | предоставлени<br>депьных докумен<br>не на автоматит<br>инготовления н<br>срока                                                                                                    | вах м<br>птов вл<br>провал<br>с контц<br>дейст                       |
| тех находи МисО.<br>Стиновере МисО.<br>Стиновере накузанитиродана ТС (сов.): 1000<br>Проголаговаче соружентик (ДКП,<br>Я,<br>акуучентов в севдений, внесенных в завяление. Я предупр<br>елистельность в соотверститии с законодаться-техно Кор<br>обраноту, пределя и краното в мождаться-техно. Кор<br>обраноту, пределя и краното в соотверстития с законодаться и соотверстития<br>акуучентов грансскортных средство и полного на                                                                                                    | Теклиснорт СТМ.Теклион СТМ<br>подтверядаю достоверностть<br>кадент (а), что вредостванение под<br>тизъской Республики. Даю соглас<br>заявления в велях оформления,<br>в течетани его<br>намеля                                                                                                    | предоставлени<br>дельных докумен<br>не на автоматиз<br>изготовления г<br>срока                                                                                                    | пах м<br>тов ва<br>провал<br>гровал<br>с контр<br>дейст              |
| гет такжа<br>тех полноре МыС)<br>Становски выкузаніправана TC (сок); 1000<br>Правловся заумочник ДКП,<br>дохументо диках за нальзова Я предупу<br>архімного такжатий, начествик за нальзова Я предупу<br>правля с седенти за нальзова и правля у<br>правля на седенти за нальзова и правля у<br>правля на седенти за нальзова и правля за<br>правля на седенти за нальзова и правля за<br>правля на седенти за нальзова и правля за<br>правля на седенти за нальзова и правля за<br>правля на седенти за на седенти на седенти на<br>правля на седенти на седенти на седенти на<br>правля на седенти на седенти на седенти на<br>правля на седенти на седенти на седенти на<br>правля на седенти на седенти на седенти на<br>правля на седенти на седенти на седенти на<br>правля на седенти на седенти на седенти на<br>правля на седенти на седенти на седенти на<br>правля на седенти на седенти на седенти на<br>правля на седенти на седенти на седенти на<br>правля на седенти на седенти на<br>правля на седенти на седенти на<br>правля на седенти на<br>правля на седенти на<br>правля на седенти на<br>правля на седенти на<br>правля на седенти на<br>правля на седенти на<br>правля на седенти на<br>правля на<br>правля на<br>пра                                                                                                   | Теклиенорт СТМ-Теклинов СТМ<br>подтверядаю достоверностть<br>годен (а), что вредостваление под<br>тилскоей Республики, Даю основа,<br>важиения в селих оформления,<br>в течения его<br>нимеля                                                                                                    | предоставлени<br>депьянах докумен<br>не на автоматит<br>изготовления г<br>срока                                                                                                    | вах м<br>пов вл<br>провал<br>гровал<br>г контр<br>дейст              |
| Тел пападет МиС<br>Тел пападет МиС<br>Произности и ДКП,<br>Я.<br>долужетота и седенти ДКП,<br>В. С. С. С. С. С. С. С. С. С. С. С. С. С.                                                                                                    | Теклиспорт СТМ. Геллинов СТМ<br>— подтверждые достоверности<br>гадона (а), что вредоставление под-<br>гадона (в) Республиял. Даю соглая<br>заказемия в соках оформления,<br>в темпан сто<br>помеля<br>Общик сумма: 1897.5 сом                                                                                                    | предоставлени<br>дельных докумет<br>инголожении и<br>срока                                                                                                    | вах м<br>пов вл<br>прояди<br>грояди<br>контр<br>дейст                |
| Сальнорт МоЛ<br>Сполность поручити (ДАК).<br>Прилагование документи (ДАК).<br>«Кула по сведини месяновать в аналогие 31 преслерн<br>итехнотование за соответствии с наналогии 31 преслерн<br>интехнотование за соответствии с наналогии 31 преслерн<br>обратоту, поредуст, униденно, на<br>данужения у правотовать с наналогии 31 преслерн<br>обратоту, поредуст, у наналоги 31 преслерн<br>обратоту, поредуст, у наналоги 31 преслерн<br>обратоту, поредуст, у наналоги 31 преслерн<br>обратоту, поредуст, у наналоги 31 преслерн<br>обратоту, поредуст, у наналоги 31 преслерн<br>обратоту, поредуст, у наналоги 31 преслерн<br>обратоту, поредуст, у наналоги 31 преслерн<br>обратоту, поредуст, у наналоги 31 преслерн<br>обратоту, поредуст, у наналоги 31 преслерни<br>с наналоги 31 преслерни с наналоги 31 преслерни<br>обратоту, поредуст, у наналоги 31 преслерни<br>с наналоги 31 преслерни с наналоги 31 преслерни<br>с наналоги 31 преслерни с наналоги 31 преслерни<br>с наналоги 31 преслерни с наналоги 31 преслерни<br>с наналоги 31 преслерни с наналоги 31 преслерни<br>с наналоги 31 преслерни с наналоги 31 преслерни<br>с наналоги 31 преслерни с наналоги 31 преслерни<br>с наналоги 31 преслерни с наналоги 31 преслерни<br>с наналоги 31 преслерни с наналоги 31 преслерни<br>с наналоги 31 преслерни с наналоги 31 преслерни с наналоги 31 преслерни<br>с наналоги 31 преслерни с наналоги 31 преслерни с наналоги 31 преслерни с на<br>с наналоги 31 преслерни с наналоги 31 преслерни с наналоги 31 преслерни с на<br>с наналоги 31 преслерни с наналоги 31 преслерни с на<br>с наналоги 31 преслерни с наналоги 31 преслерни с на<br>с наналоги 31 преслерни с на<br>с на преслерни с на преслерни с на преслерни с на<br>с на преслерни с на преслерни с на преслерни с на<br>с на преслерни с на преслерни с на<br>с на преслерни с на преслерни с на<br>с на преслерни с на преслерни с на<br>с на преслерни с на преслерни с на<br>с на преслерни с на преслерни с на<br>с на преслерни с на преслерни с на<br>с на преслерни с на преслерни с на<br>с на преслерни с на преслерни с на<br>с на преслерни с на преслерни с на<br>с на преслерни с на преслерни с на<br>с на преслерни с на преслерни с на<br>с на преслерни с на пресл                                                                                                    | Теклисторг СТМ. Теклигот СТМ.<br>— полтверадаю достоверность<br>гадот (а), то вредоставлять е под<br>гадособ (а), то вредоставлять е под<br>гадособ (а), то вредоставлять е под<br>гадособ (а), то вредоставлять е под<br>в под составлять состав<br>и под составлять составлять состав<br>и под составлять составлять составлять состав<br>и под составлять составлять составлити составлять составлять составлят                                                                                                    | предоставлени<br>дельных докумен<br>всі на автокатит<br>иготоклиная і<br>срока                                                                                                    | вах м<br>пов вл<br>прован<br>контр<br>дейст                          |
| Тех палону МыС<br>Сонность проучение "ККІ,<br>Я.<br>алучение и седение "ККІ,<br>Я.<br>алучение и седения, якономися у предупри<br>техничных сонности и селение у предупри<br>акономися у предупри<br>акономися и селения и селения селения с<br>акономися у предистритика<br>Сода палоная и ПЛАНОВОВОТО<br>Сода селения и селения селения селения с<br>сода селения и селения селения с<br>сода селения и селения селения селения с<br>сода селения селения селения селения с<br>сода селения селения селения с<br>сода селения селения селения с<br>сода селения селения с<br>сода селения селения селения с<br>сода селения с<br>сода селения с<br>сода селения с<br>сода селения с<br>сода селения с<br>сода селения с<br>сода селения с<br>с<br>с<br>с<br>с<br>с<br>с<br>с<br>с<br>с<br>с<br>с<br>с<br>с<br>с<br>с<br>с<br>с<br>с                                                                                                    | Теклиспорт СТМ.Теклиспо СТМ.<br>— полтверякдаю достоверность<br>галант (а), тов предоставлятое пол<br>такахения и везование пол<br>закажения в везах оформитения,<br>в техники ото<br>полетия<br>Видик сумма: 1897.5 сом<br>Палтежи:<br>Сбор (5%) с 5%)                                                                                                    | предоставлени<br>детаных докумен<br>ие на автоматис<br>срока<br>Оказата  <br>276                                                                                                    | вах м<br>пов вл<br>провал<br>контц<br>дейст<br>Компесс               |
| Па папера Mol.<br>Папетана научивани Та Санки. 1999<br>Правитична слученити "URI.<br>я.<br>ангристи на секатията, настаната на начали, та казанити на<br>ангристи правото данкото, та казанити на<br>правити правото со составанити на<br>составата и Паленити на<br>правити на составата на составанита на<br>правити на<br>составани со составани на<br>составани на составани на<br>составани на составани на<br>составани на составани на<br>составани на составани на<br>составани на составани на<br>составани на составани на<br>составани на составани на<br>составани на составани на<br>составани на составани на<br>составани на<br>составан                                                                                 | Текласнорг СТМ.Текласног СТМ.<br>— подтверядаю достоверності<br>гадаті (а), тто предоставлятов под<br>тагасної Роспублики Дано став<br>подтакої Роспублики сображени,<br>течники об'<br>подтакої Роспублики (1975 сож<br>Палагоскі Сбер (195, 6.2%)<br>Сперетовсько органіа. ТСС<br>Сперетовсько органіа. ТСС                                                                                                    | опредоставления<br>дельных докумен<br>инготовления и<br>срока<br>Опецита 1<br>276<br>192,4                                                                                                    | вах м<br>пов вл<br>провал<br>в конт<br>дейст<br>Компес               |
| По автором MO.<br>Состоянства науканата КС (2006). 1999<br>Прогателенса закумента ИИ.<br>В служа с саморанита и наконалита на наконалита<br>с по селото на постата и наконалита на наконалита<br>прогаторита и постата и постата и постата и<br>прогаторита и постата и постата и постата и<br>прогаторита и постата и постата и постата и<br>прогаторита и постата и постата и постата и<br>с постата и 1/1/189908579 ССС                                                                                                    | Теклисторт СТМ.Теклистот СТМ.<br>— подтверждаю достоверностя<br>гадата (а), тов предоставлятое под-<br>таластвой Республити, Дано сотака<br>заявляетия в водах, оброжитана,<br>в техникан его<br>поледи<br>Мидая сумма: 1897.5 сом<br>Партежа:<br>Сбор (5%, 6.3%)<br>Сандетоваство орегика, ТС<br>Техничиской водорт СТМ.                                                                                                    | предоставлени<br>летыных докумен<br>вниотовления г<br>срока<br>Оканта 1<br>276<br>192.5<br>6                                                                                                    | вах м<br>пов вл<br>провал<br>в конт<br>дейст<br>Компесс              |
| По автором Mod.<br>Соловность покупания TC (2006). 1990<br>Проголовски покупания ТС (2006). 1990<br>Проголовски сокупания на наличини. На предстат<br>отобратования сокупания на наличини. На предстат<br>отобрат сокупания сокупания на наличини. На предстат<br>посупания на наличини на предстати Кор<br>прогода на наличини на предстати Кор<br>прогода на наличини на предстати Кор<br>прогода на наличини на предстати Кор<br>Кол малак Г. ///// ВИВИКУ С.                                                                                                    | Пекланенирг СТМ. Гекланов СТМ<br>"палтверикан» австоверност<br>какит (а), что вредоставлите вод<br>тихной Рекулбика<br>тихной вод<br>бодо стан.<br>Колон ССС ССС ССС ССС ССС ССС<br>Палагание организация<br>Собор (7%), 0.2%)<br>Собор (7%), 0.2%)<br>Собор (7%), 0                                                                  | предоставлени<br>детыных докумен-<br>на автоматит<br>инготожления г<br>срока<br>Оконта 1<br>279<br>1925<br>0<br>0                                                                                                    | вах м<br>тов вл<br>тренал<br>конт<br>дейст<br>Компес                 |
| По запоре МО.<br>Сполность наукараная ТС (1986). 1999<br>Произточно злученти . И.И.<br>В. соло с самотора нализоваться с нализовать<br>в солото с нализовать с полности на солото и ликоваться<br>с полности и с полности и с полности и с полности<br>практирите и с полности и с полности и с полности<br>у раковатории и с полности и с полности и с<br>полности и с полности и с полности и с полности<br>у полности и с полности и с полности и с<br>полности и с полности и с полности и с<br>полности и с полности и с полности и с<br>полности и с полности и с полности и с<br>полности и с полности и с полности и с<br>полности и с полности и с полности и с<br>полности и с полности и с полности и с<br>полности и с полности и с<br>полности и с полности и с полности и с<br>полности и с полности и с<br>полности и с полности и с<br>полности и с полности и с<br>полности и с полности и с<br>полности и с полности и с<br>полности и с полности и с<br>полности и с полности и с<br>полности и с полности и с<br>полности и с полности и с<br>полности и с<br>полности и с полности и с<br>полности и с<br>полности | Техликенирг СТМ. Гехлизон СТА<br>, полтверядаль ластоверност:<br>такие 10, и и предоставление лог<br>изакие 10, и и предоставление лог<br>изакиетия в соок офрантения,<br>в техники 1972 соок<br>Плятаят<br>Самартический церта Техникение<br>Гехникение продукти 1972 соок<br>Плятаят<br>Самартический церта Техникение<br>Техникение продукти 1972 соок<br>Плятаят<br>Самартический церта Техникение<br>Техникение продукти 1972 соок<br>Техникение продукти 1972 соок<br>Самартический церта Техникение<br>Техникение продукти 1972 соок<br>Техникение продукти 1972 соок<br>Техникение продукти 1972 соок<br>Техникение продукти 1972 соок<br>Техникение продукти 1972 соок<br>Техникение продукти 1972 соок<br>Сооковер СТМ. Техникение соок<br>Сооковер СТМ. Техникение соок<br>сооковер СТМ. Техникение соок<br>соок                                                                                                    | предоставлени<br>цельных докумен<br>не на авточатие<br>инготольтения и<br>срока<br>Оконта 1<br>276<br>1925<br>6<br>6<br>6<br>1018                                                                                                    | нах м<br>пов вл<br>провал<br>конт<br>дейст<br>Компес                 |
| По автором MO.<br>Солность пакулироваля TC (2006). 1999<br>Сполность пакулироваля TC (2006). 1999<br>Сполность пакулироваля ТС (2006).<br>Флиза от селения и инстанти и напизаций на статор Кар<br>обрабнито, предоста у полности и напизаций на статор Кар<br>обрабнито, предоста у полности и напизаций на статор Кар<br>обрабнито, предоста у полности и напизаций на статор Кар<br>обрабнито, предоста у полности и напизаций на статор Кар<br>обрабнито, предоста у полности и на статор Кар<br>обрабнито, предоста у полности и на ста                                                                                                    | Тех листрор СТМ. Гех пакие СТА<br>— листрорская эстокоронских<br>денти (а), что деноставляе под<br>макета (а), что деноставляе под<br>инстрактивно в само обранения,<br>в техная сорман. Науков<br>Милик суман. 1897.5 под<br>Партеже:<br>Сбер (РФ, СЭ), СЭ)<br>Содаржанских органисти (С)<br>Содаржанских органисти (С)<br>С)<br>С)<br>С)<br>С)<br>С)<br>С)<br>С)<br>С)<br>С)                                                                                                    | предоставлени<br>детаных докумен<br>инготовления г<br>срока<br>Окната 1<br>276<br>192.5<br>192.5<br>0<br>0<br>0<br>0<br>0<br>0<br>0<br>0<br>0<br>0<br>0<br>0<br>0<br>0<br>0<br>0<br>0<br>0<br>0                                                                                                    | вах м<br>пов во<br>провал<br>в конт<br>дейст<br>Компесс              |
| Пользования ММО.<br>Соловансь налучаятся (Сама). (1999)<br>Правиточная случуения: ЦКЦ.<br>4.<br>алучается саколява, насекана к налисяния: А арекрат<br>наличается саколява, насекана к налисяния: А арекрат<br>наличается (сакола на насекана). (1999)<br>(1998) Пользования (сакола на насекана)<br>(1998) Пользования (сакола на насекана)<br>(сакола нас. ///1201000005)<br>(сакола нас. //1201000005)<br>(сакола нас. //120100005)                                                                                                    | Пасынскира СМ Гастанов (ТА<br>                                                                                                    | предоставлени<br>цельных докумен<br>не на авточати:<br>внотокления 1<br>срока<br>——————————————————<br>——————————————<br>—————                                                                                                    | вах м<br>пов вл<br>провал<br>в конт<br>дейст<br>Компес               |
| По автором MMO.<br>Солонности налучивания TC (2016). ПРОСТИМИИ<br>Прилагизиски служуения URL.<br>Солонности наличивания наличивали и Крепура<br>интерности и принятия и наличивали и Крепура<br>интерности и принятия и принятия и принятия<br>принятия и принятия и принятия и принятия<br>принятия и принятия и принятия и принятия<br>Солонности и принятия и принятия и принятия<br>Солонности и принятия и принятия и принятия<br>со принятия и принятия и принятия и принятия<br>со принятия и принятия и принятия и принятия<br>со принятия и принятия и принятия и принятия и принятия<br>со принятия и принятия и принятия и принятия и принятия и принятия<br>со принятия и принятия и принятия и принятия и принятия и принятия<br>со принятия и принятия и принятия и принятия и принятия и принятия и принятия<br>со принятия и принятия и принятия и принятия и принятия и принятия и принятия и принятия и принятия и принятия<br>со принятия и принятия и принятия и принятия и принятия и принятия и принятия и принятия и принятия и принятия<br>со принятия и принятия и пр                                                                                                    | Техниканир СТМ. Гехникан СТА<br>— потородано достоярности<br>пробласти (1), что достоярности<br>пробласти (1), что достояние наз-<br>тические Република Дио сели,<br>и селина селина селина,<br>и селина селина селина,<br>пробласти (1), что селина,<br>и селина селина,<br>пробласти (1), что селина,<br>пробласти (1), что селина,<br>пробласти (1), что селина,<br>социалности (1), что селина,<br>социалности (1), что селина,                                                                                                    | Предоставления<br>детаная докумен<br>инголодитити и<br>срока<br>Оконта 1<br>276<br>1925<br>1925<br>0<br>0<br>0<br>0<br>0<br>0<br>0<br>0<br>0<br>0<br>0<br>0<br>0                                                                                                    | вах м<br>пов вл<br>превля<br>конт<br>дейст<br>Компес                 |
| от алагорания Mod.<br>Солонноть научарящих IC (2006). Перестанова служения III (2006).<br>Проголовие, поручения III (2006).<br>Солона с научаря научаря на научаря на нача на на на на на на на на на на на на на                                                                                                    | Техниковије СМ Техников СР<br>→ лентреразил застовирено<br>крепа (за тез респолнате на<br>техника) и тез респолнате на<br>техника (техника) и техника<br>техника село<br>селона (техника) (техника)<br>Сбер (тр. 6.25)<br>Сбер (тр. 6.25)<br>Сбер (тр. 6.25)<br>Соверскате органи, ТС<br>Техникасна рекона, Техника<br>Сбер (тр. 6.25)<br>Соверскате органи, ТС<br>Техникасна рекона, ТС<br>Техникасна рекона, Техника<br>Соверска селона рекона, ТС<br>Техникасна показар (ТМ)<br>Техникасна показар КАО<br>Техникасна показар КАО<br>Техникасна показар КАО<br>Техникасна показар КАО<br>Техникасна показар КАО<br>Техникасна показар КАО<br>Техникасна показар КАО<br>Техникасна показар КАО<br>Техникасна показар КАС<br>Техникасна показар (ТМ)                                                                                                    | о предоставлени<br>разывать докумен<br>виготовлатия и<br>срока<br>2799<br>1925<br>1925<br>0<br>0<br>1018<br>0<br>0<br>1018<br>0<br>0<br>0<br>184                                                                                                    | вах м<br>птов вл<br>птровля<br>птровля<br>г конт<br>дейст<br>Компесе |
| The tanget Mod. Tomoran any series of the tank of the tank of the                                                                                                    | Тех значерст СМ Тех наков СР<br>"алтирералан зехтоярного<br>карантариана зехтоярного<br>почности (дл. та ресставлите под<br>техноски Република, Дано сели,<br>али ставина, Дано сели,<br>али ставина, Дано сели,<br>почности (дл. така),<br>Почности (дл. така),<br>Почности (дл. така),                                                                                                 | прядостивности<br>дельных докумен<br>на на автоматит<br>срека<br>Оселита 1<br>276<br>1925<br>0<br>6<br>6<br>6<br>6<br>6<br>6<br>6<br>6<br>6<br>6<br>6<br>6<br>6<br>6<br>6<br>6<br>6<br>6                                                                                                    | вих м<br>птов вл<br>провал<br>и контр<br>и контр<br>сомпесс          |
| По автором Mod.<br>Солонности научировали TC (1996). Поот<br>Прилагански залучения URL.<br>В оторожения и поответо и наимоватили степно Кор<br>обрабнито, персиот у поответо и наимоватили степно Кор<br>обрабнито, персиот у поответо и наимоватили степно Кор<br>обрабнито, персиот у поответо и наимоватили степно Кор<br>обрабнито, персиот у поответо и наимоватили степно Кор<br>обрабнито, персиот у поответо и наимоватили степно Кор<br>обрабнито, персиот у поответо и наимоватили степно Кор<br>обрабнито, персиот у поответо и наимоватили степно Кор<br>обрабнито, персиот у поответо и наимоватили и наимоватили и<br>со поответо и наимоватили степно Кор<br>обрабнито, персиот и наимоватили степно Кор<br>обрабнито, персиот и наимоватили степно Кор<br>обрабнито, персиот и наимоватили степно Кор<br>обрабнито и наимоватили степно Кор<br>обрабнито, персиот и наимоватили степно Кор<br>обрабнито, персиот наимоватили степно Кор<br>обрабнито, персиот наимоватили степно Кор<br>обр                                                                                                    | Пла завери СМ Гла назана СВ<br>полтверадать аccreatingent<br>данные собратование пол-<br>пасние (м. та представляте пол-<br>пасние), на представляте пол-<br>такием (м. та представляте пол-<br>такием (м. та представляте пол-<br>такием), на представляте пол-<br>такием (м. та представляте пол-<br>такием), на представляте пол-<br>такием (м. та представляте пол-<br>паснием), на представляте пол-<br>такием (м. та представляте пол-<br>такием), на представляте пол-<br>такием (м. та представляте пол-<br>такием), на представляте пол-<br>такием (м. та представляте пол-<br>такием), на представляте пол-<br>такием (м. та представляте пол-<br>такием), на представляте пол-<br>такием (м. та представляте пол-<br>такием), на представляте пол-<br>такием (м. та представляте пол-<br>такием), на представляте пол-<br>такием (м. та представляте пол-<br>такием), на представляте пол-<br>такием (м. та представляте пол-<br>такием), на представляте пол-<br>такием (м. та представляте пол-<br>такием), на представляте пол-<br>такием (м. та представляте пол-<br>такием), на представляте пол-<br>паснатька (м. та представляте пол-<br>такием), на представляте пол-<br>такием (м. та представляте пол-<br>такием), на представляте пол-<br>паснатька (м. та представляте пол-<br>паснатька (м. та представляте                                                                                                    | прилостивнови<br>прилостивнови<br>сельных закумент<br>и во автоотити<br>и во автоотити<br>и во во автоотити<br>и во автоотити<br>и                                                                                                    | вах м<br>птов ко<br>провал<br>дейст<br>дейст                         |
| The same model of the same set of the same set                                                                                                    | Гле заверуе СМ Гле нание СМ<br>→ полтверскази экстонороних<br>ден ба), что преднали экстонороних<br>ден ба), что преднализион и или<br>преднали станования и или<br>технали от обратители<br>технали от обратители<br>Соцатели станования и 1972 году<br>Полнования СМА<br>Соцатели станования и 1972 году<br>Полнования станования и или<br>Соцатели станования станования<br>Полнования станования станования<br>Полнования станования станования<br>Полнования станования станования<br>Полнования станования станования<br>Полнования станования станования<br>Полнования станования<br>Полнования станования<br>Полнования станования<br>Полнования станования<br>Полнования станования<br>Полнования станования<br>Полнования станования<br>Полнования<br>Полнования<br>По | т<br>предоставлени<br>дельных докумен<br>в на автомити<br>яггозоляния н<br>грева<br>0<br>0<br>0<br>1925<br>0<br>0<br>0<br>0<br>0<br>0<br>0<br>0<br>0<br>0<br>0<br>0<br>0<br>0<br>0<br>0<br>0<br>0<br>0                                                                                                    | вах м<br>птов ко<br>провал<br>дейст                                  |
| The same model of the same service of the same service of the same                                                                                                    | The name of M in x and Ch.<br>The same of M in x and Ch.<br>The same of the same of the same of the same<br>means of the same of the same of the same<br>means of the same of the same of the same<br>the same of the same of the same of the same<br>tensor of the same of the same of the same<br>tensor of the same of the same of the same of the same<br>tensor of the same of the same o                                                                                                    | т<br>прадоставлени<br>дельная зокумет<br>на датовоте на<br>продоставления и<br>срока<br>срока<br>срок<br>срока<br>срока<br>срока<br>срока<br>срока<br>срока<br>срока<br>срока<br>срока<br>срока<br>срока<br>срока<br>срока<br>срока<br>срока<br>срока<br>срока<br>срока<br>срока<br>срока<br>срока<br>срока<br>срока<br>срока<br>срока<br>срока<br>срока<br>срока<br>срока<br>срока<br>срок<br>срока<br>срок<br>срока<br>срок<br>срок<br>срока<br>срок<br>срока<br>срока<br>срока<br>срока<br>срока<br>срока<br>срока<br>срока<br>срока<br>срока<br>срока<br>срока<br>срока<br>срока<br>срока<br>срока<br>срока<br>срок<br>срок<br>срос<br>срос<br>срос<br>срок<br>срос<br>срос | нах м<br>провал<br>в конт<br>дейст                                   |

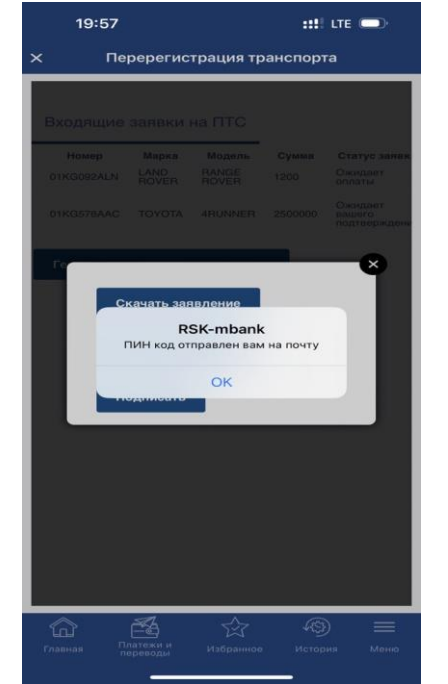

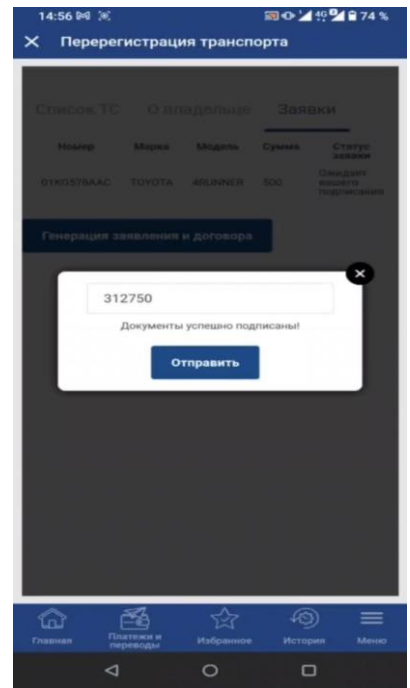